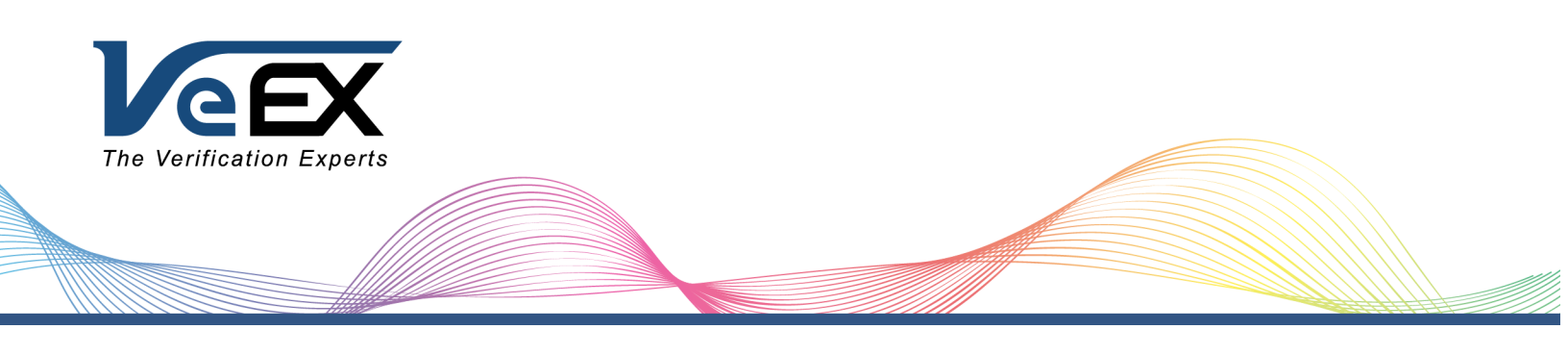

# VeSion<sup>™</sup> RFTS User Manual

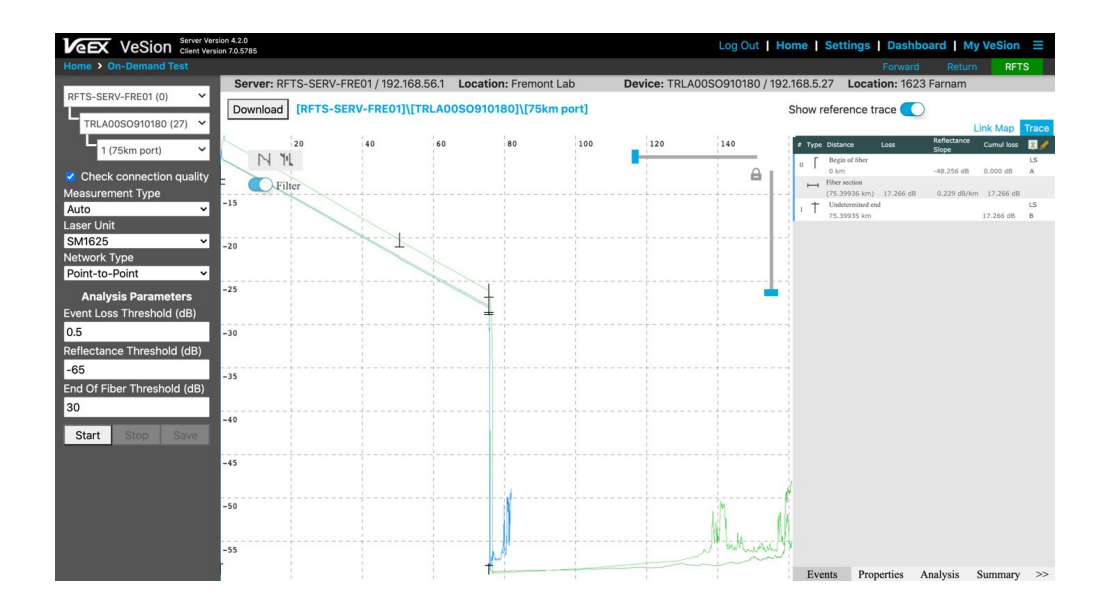

P/N D07-00-134P Rev. C01

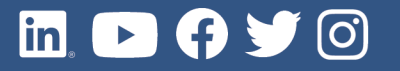

Please direct all questions to your local VeEX® Sales Office, Representative, or Distributor. Or, contact VeEX technical support at www.veexinc.com.

No part of this user manual may be reproduced, translated into a foreign language, or be transmitted electronically without prior agreement and written consent of VeEX Incorporated as governed by International copyright laws. Information contained in this manual is provided "as is" and is subject to change without notice. Trademarks of VeEX Incorporated have been identified where applicable, however the absence of such identification does not affect the legal status of any trademark.

Copyright ©2024 VeEX Incorporated. All rights reserved.

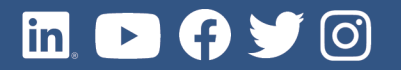

## **Table of Contents**

| 1.0                                                                | GENERAL INFORMATION                                                                                                    | .4                              |
|--------------------------------------------------------------------|----------------------------------------------------------------------------------------------------|---------------------------------|
| 1.1<br>1.2<br>1.3<br>1.4                                           | CUSTOMER SUPPORT                                                                                                    | . 4<br>. 5<br>. 5<br>. 5        |
| 2.0                                                                | VESION INTERFACE                                                                                                    | .6                              |
| 2.1<br>2.1.1<br>2.1.2<br>2.1.3<br>2.1.4<br>2.1.5<br>2.1.6<br>2.1.7 | ABOUT VESION<br>Platform Highlights<br>General Settings<br>User Permissions and Groups<br>User Reports<br>Activity Logs<br>SMS Providers<br>VeSion Dashboard | . 6<br>7<br>8<br>10<br>11<br>11 |
| 2.2<br>2.3                                                         | SYSTEM NOTIFICATIONS                                                                                                    | 13<br>15                        |
| 3.0                                                                | PROBE SERVERS                                                                                                    | 17                              |
| 3.1<br>3.2<br>3.3<br>3.4<br>3.5                                    | RFTS SERVER SETTINGS<br>SNMP CONFIGURATION<br>EMAIL CONFIGURATION                                                                                            | 18<br>19<br>20<br>21<br>21      |
| 4.0                                                                | RFTS PROBE SETTINGS                                                                                                    | 23                              |
| 4.1<br>4.1.1                                                       | RFTS PORT TABLE                                                                                                    | 25<br>26                        |
| 4.2                                                                | SYSTEM DEVICES                                                                                                    | 27                              |
| 5.0                                                                | ORG CHART AND SCOPE                                                                                                    | 28                              |
| 6.0                                                                | SYSTEM LICENSE                                                                                                    | 29                              |
| 7.0                                                                | MONITORING PLANS                                                                                                    | 30                              |
| 8.0                                                                | REFERENCE BASELINES                                                                                                    | 31                              |
| 8.1<br>8.2                                                         | ESTABLISHING BASELINES                                                                                                    | 31<br>33                        |
| 9.0                                                                | ALARM PROFILES                                                                                                    | 34                              |
| 9.1<br>9.2                                                         | SYSTEM ALARM PROFILES                                                                                                    | 34<br>36                        |
| 10.0                                                               | RFTS NOTIFICATIONS                                                                                                    | 37                              |
| 11.0                                                               | RFTS SETTINGS                                                                                                    | 38                              |
| 12.0                                                               | RFTS ADVANCED                                                                                                    | 39                              |
| 12.1<br>12.2<br>12.2.1                                             | PON TEST RESULTS                                                                                                    | 39<br>40<br>42                  |

| 13.0   | GEOGRAPHIC INFORMATION SYSTEM (GIS)              | 43 |
|--------|--------------------------------------------------|----|
| 13.1   | REQUIREMENTS                                     | 43 |
| 13.2   | GEO SERVER SERVICE/APACHE MS4W WEBSERVER SERVICE | 43 |
| 13.3   | GETTING STARTED WITH GIS                         | 44 |
| 13.4   | CONFIGURE GEO SERVER.                            | 45 |
| 13.5   | LAYERS                                           | 46 |
| 13.6   | LOCATIONS                                        | 49 |
| 13.6.1 | Filters                                          | 49 |
| 13.6.2 | Adding Locations                                 | 50 |
| 13.6.3 | Location Types                                   | 51 |
| 13.7   | ROUTES                                           | 53 |
| 13.7.1 | Create Routes                                    | 53 |
| 13.8   | LANDMARKS                                        | 56 |
| 13.8.1 | Distance Calculator                              | 58 |
| 14.0   | ON-DEMAND TESTING                                | 59 |
| 15.0   | REAL-TIME ALARM & MONITORING                     | 60 |
| 15.1   | MONITORING DASHBOARD                             | 60 |
| 15.2   | PROBE MONITORING                                 | 61 |
| 15.2.1 | Alarms and Data Logs                             | 62 |
| 16.0   | CERTIFICATIONS AND DECLARATIONS                  | 63 |
| 17.0   | ABOUT VEEX                                       | 64 |

## 1.0 General Information

This user manual is suitable for novice, intermediate, and experienced users and is intended to help use the features and capabilities of VeEX products successfully. It is assumed that the user has basic computer experience and skills, and is familiar with telecommunication and other concepts related to VeEX product usage, terminology, and safety.

Every effort was made to ensure that the information contained in this user manual is accurate. Information is subject to change without notice and we accept no responsibility for any errors or omissions. In case of discrepancy, the web version takes precedence over any printed literature. The content in this manual may vary from the software version installed in the unit. For condition of use and permission to use these materials for publication in other than the English language, contact VeEX, Inc.

© Copyright VeEX, Inc. All rights reserved. VeEX, Sunrise Telecom, Digital Lightwave, Air Expert, CaLan, FaultScout, Fiberizer, MPA, MTT, RXT, VeGrade, VeriPHY, and VeSion, among others, are trademarks or registered trademarks of VeEX, Inc. and/or its affiliates in the USA and other countries. All trademarks or registered trademarks are the property of their respective companies. No part of this document may be reproduced or transmitted electronically or otherwise without written permission from VeEX, Inc.

This manual describes software and/or a device that uses software either developed by VeEX Inc. or licensed by VeEX, Inc. from third parties. The software is confidential and proprietary of VeEX, Inc. The software is protected by copyright and contains trade secrets of VeEX, Inc. or VeEX's licensors. The purchaser of this device and/or software, downloaded or embedded, agrees that it has received a license solely to use the software as embedded in the device and/or provided by VeEX Inc., and to use it solely as intended and described in this manual. The purchaser is prohibited from copying, reverse engineering, decompiling, or disassembling the software.

### 1.1 Customer Support

For more technical resources, visit www.veexinc.com.

For assistance or questions related to the use of this product, call or e-mail our customer care department for customer support. Before contacting our customer care department, have the product model, serial number, and software version ready. Please locate the serial number on the back of the chassis. Please provide this number when contacting VeEX, Inc. customer care.

Support hours may vary depending on the product.

#### **Product Technical Support**

Support is generally available 8:00 AM to 8:00 PM, Eastern Standard Time, Monday to Friday. **Phone:** +1 510 651 0500 **Email:** customercare@vecyinc.com

E-mail: <a href="mailto:customercare@veexinc.com">customercare@veexinc.com</a>

#### **MPA Product Technical Support**

Support is generally available 8:30 AM to 5:30 PM, Eastern Standard Time, Monday to Friday. **Phone:** +1 877 929 4357 **International**: +1 727 475 1206 **E-mail**: serviceandsupport@veexinc.com

### 1.2 Warranty

For warranty information on VeEX products, go to https://www.veexinc.com/Support/Warranty.

To activate the warranty, please register your product at <u>https://www.veexinc.com/Support/ProductRegistration</u>.

### **1.3** Patent Information

VeEX product hardware and software may be protected by one or more patents on file with the United States Patent Office.

### **1.4** Documentation Conventions

Icons used in this manual:

|   | Marks a helpful tip (action or method), which can save time and improve usability of the product.                                                             |
|---|----------------------------------------------------------------------------------------------------|
| i | Provides important information needed to use this product and avoid missteps.                                                                                 |
| ! | Cautions against and action or inactivity, which can hinder productivity.                                                                                     |
|   | Strongly warns against a condition, an action, or inactivity which can lead to a health hazard, injury, equipment damage, data loss, and/or financial losses. |
|   | Stop and read before continuing.                                                                                                    |

## 2.0 VeSion Interface

The RTU/RFTS-400 is typically installed at the Central Office, Headend or Sub-Hub, or Colocation sites to support centralized fiber monitoring and analysis, as well as data collection. Optical switches (OXA4000/OXC4000) can be used to expand the number of fibers that can be monitored by a single RTU/RFTS-400 probe.

### 2.1 About VeSion

VeEX's VeSion cloud-based one system platform integrates VeEX's Preventive RF monitoring (Return and Forward), Fiber, MPEG, Fiber monitoring (RFTS), Ethernet, Advanced DOCSIS Monitoring, DOCSIS Burst Demodulation, Sweep, PNM (Return and Forward), Workflow and Asset Management (R-Server) all in one modular architecture. This provides MSO's complete network visibility (VeSion) and reduces unnecessary Truck Rolls by alerting key personnel via SMS and/or emails to alarm conditions and location. In addition, VeSion links directly with an MSO's billing system, allowing them to pin-point the exact location of the DOCSIS cable modem problem.

Using the Internet, or mobile applications to VeSion, access to results can be made anywhere, anytime and at any location.

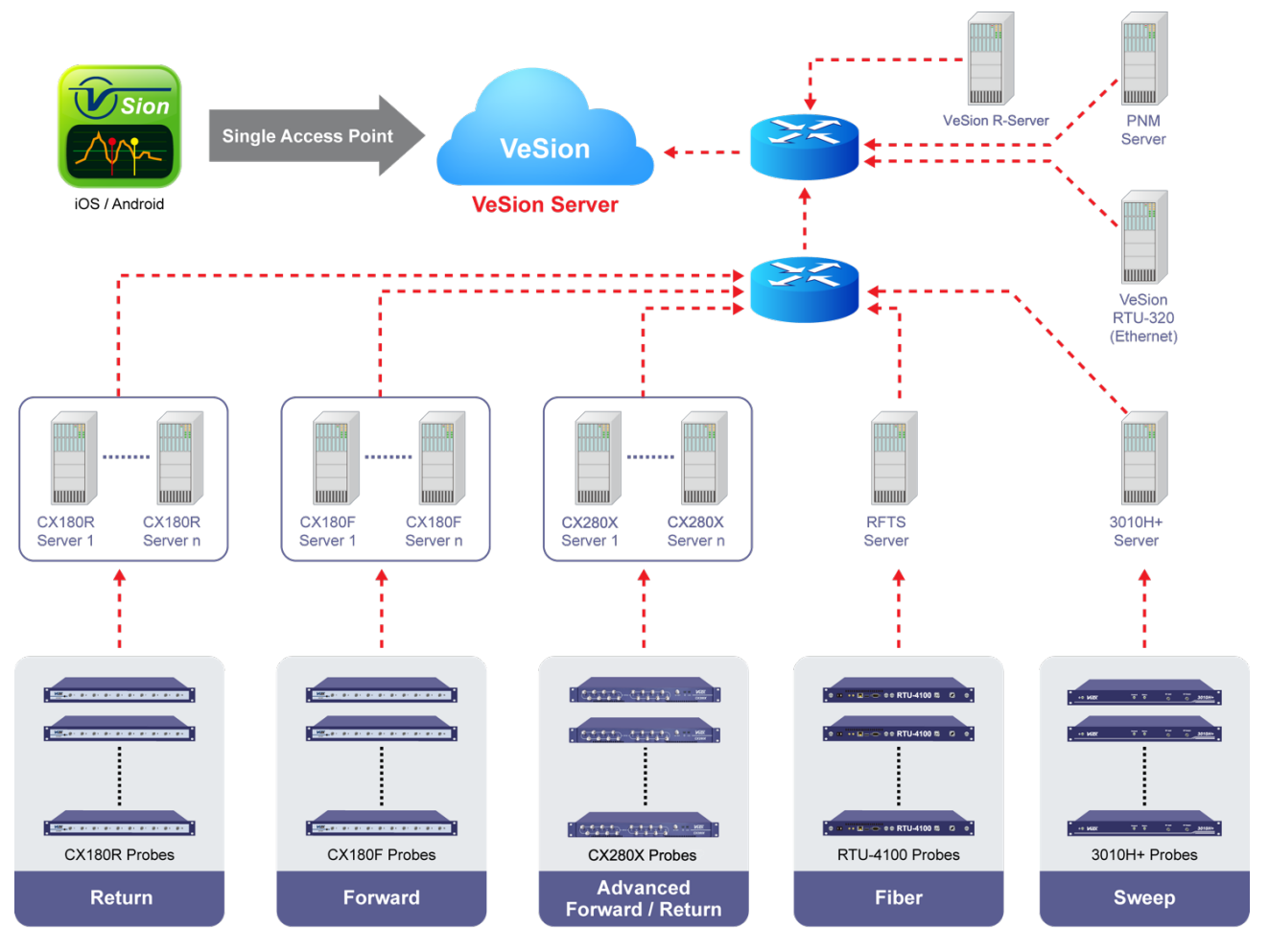

**VeSion Platform** 

Using VeSion with the RXT-4100 optical test probe, you can:

- Configure probes, including:
  - Alarm profiles
  - Monitoring profiles
  - System defaults
- Map geographical locations
- View probe data logs
- View probe alarms in real-time

#### 2.1.1 Platform Highlights

- Complete web-based solution compatible with any web browser
- Flexible distributed architecture
- Email, SMS, SNMP, Syslog notifications
- Secured IP connection for access from any location with Internet connection via Android and iOS mobile devices, web access
- Options include:
  - Workflow, configuration, Asset and Test Data Management, Dispatch and Data enrichment system using R-Server
  - GIS support to capture, store, manipulate, analyze, and manage geographic data
  - PNM (Return and Forward)

#### 2.1.2 General Settings

The VeSion System IP address and login information can be provided by the System Administrator.

After logging in, the **Home** page appears. A description for each function item is provided on the screen. Use the shortcut **Navigate** button **I** on the top right menu bar to select screens options.

#### Click the Navigation shortcut button to access menu items quickly.

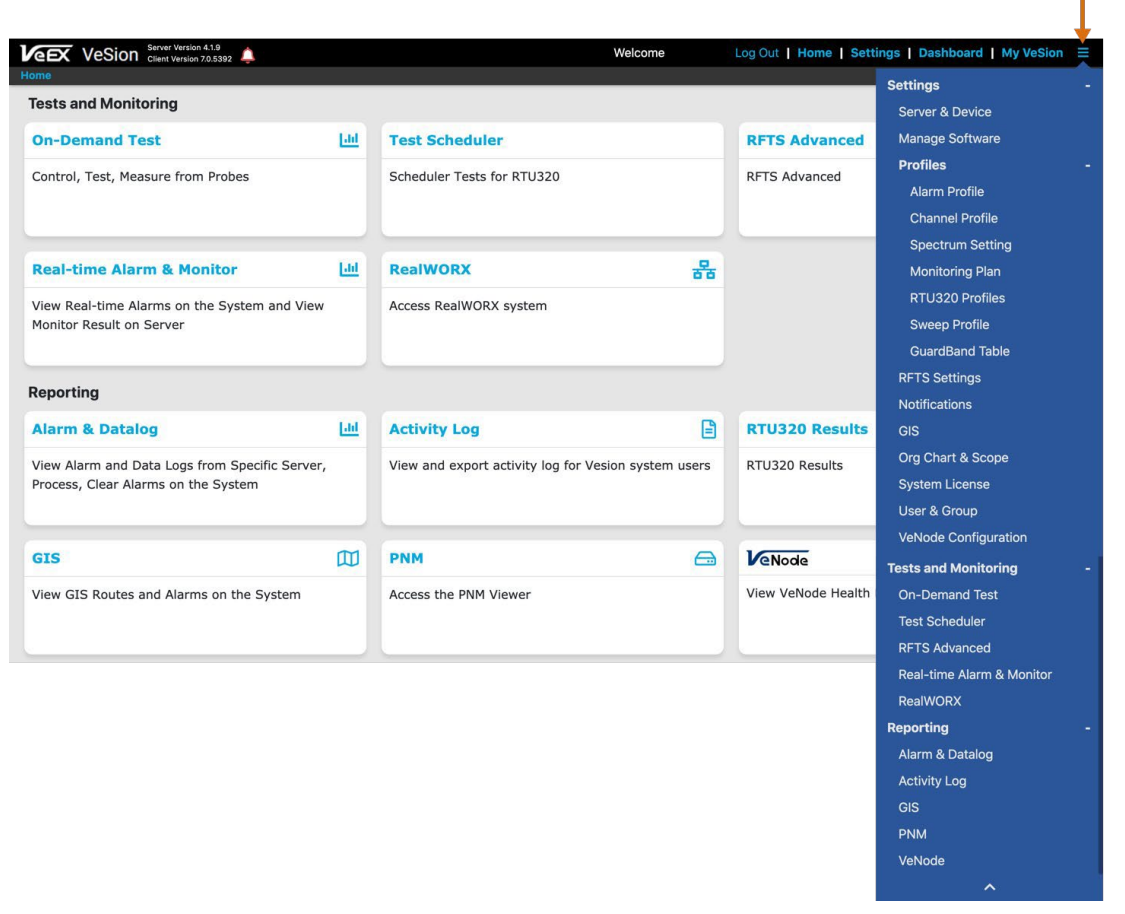

VeSion: Screen Navigation

#### 2.1.3 User Permissions and Groups

User permissions are determined by their Group. User Groups are preconfigured by VeEX. Each group is assigned specific permissions depending on their role (e.g. District Supervisor, Region Manager, NOC Operator). The maximum number of users that can be assigned to each group can be updated, as needed.

To view the groups and permissions or update the maximum number of users allowed for a group, go to **Settings > User & Group > Group.** 

Contact <u>Customer Care</u> if additional updating of User Groups is needed.

#### To set up or edit users:

- 1. Go to Settings > User & Group > User. A table displaying all users appears.
- 2. Select Add New on the top blank row of the user table. Enter the following information.
  - **Name**: Employee name of user
  - User ID: ID used to log into VeSion

- **Group and Org Chart**: Assigns permissions by adding the user to a Group. Depending on the Group, an Org (Organization) and Server may also be assigned.
- **Status**: Checkbox to indicate if the user is active and allowed to access VeSion.
- **Password**: Password used to log into VeSion.
- Email: User's email. Notifications will be sent to this email address if enabled.
- Employee ID: Employee ID of user.
- **Phone Number**: User's phone number. If enabled, text notifications will be sent via the SMS Provider to this number.
- SMS Provider: User's SMS provider.
- 3. Select **Create**. The new user is created and can now log into VeSion (if marked as active during setup). To cancel the creation of the new user, select **Cancel**.

#### To assign a user to a specific probe:

- 1. Go to Settings> User & Group > User. A table displaying all users appears.
- 2. Select Edit next to the user to assign to the probe.
- 3. In the **Group and Org Chart** column, select a group that has *"-Server*" appended to the name. This activates the **Server Assignment** link.

| Home > Settings | Server Version 4.1.9<br>Client Version 7.0.539<br>> User and Group | 92             |                          |                                                                                    |        |   |
|-----------------|--------------------------------------------------------------------|----------------|--------------------------|------------------------------------------------------------------------------------|--------|---|
| Actions         | Name                                                               | User ID        | Group                    | and Org Chart                                                                      | Status |   |
| Add New         | Find Name                                                          | Find User ID   |                          |                                                                                    |        |   |
| Update Cancel   | John Doe                                                           | 123            | Group:<br>ORG:<br>Server | Supervisor<br>Supervisor - Serv                                                    |        | • |
| Edit Delete     | Bob                                                                | 12312321321321 | NC                       | District Superv                                                                    | visor  |   |
| Edit Delete     | Sama                                                               | 1321312        | Dis                      | System Supervisor<br>NOC Operator                                                  |        |   |
| Edit Delete     | test                                                               | 8-6-distsup2   | Distri                   | Tester<br>Tester - Server<br>District Tester<br>System Tester<br>Viewer            | r      |   |
|                 |                                                                    |                |                          | <ul> <li>Viewer - Serve</li> <li>District Viewer</li> <li>System Viewer</li> </ul> | r      |   |

#### VeSion: Assigning Users

- 4. Select the Server Assignment link. The Server Assignment box appears.
- 5. Select the checkbox to place a checkmark next to the probe to assign to the user and close the box.

| CX180F | CX180R | CX280X | CX380X | 3010H+ | RTU410 | RTU320   |  |
|--------|--------|--------|--------|--------|--------|----------|--|
|        | Number |        | Na     | me     |        | Location |  |
|        | Number |        | Na     | me     |        | Location |  |

#### VeSion: Server Assignment

6. Select **Update**. The user is assigned to the designated probe.

#### 2.1.4 User Reports

System administrators configured with "Manager" permissions can see who is logged onto the VeSion system.

| VeSion Server              | Version 4.1.9<br>Version 7.0.5392 | Log Out   Home   Se | ttings   Dashboard  | My VeSion ≡             |                  |                   |
|----------------------------|-----------------------------------|---------------------|---------------------|-------------------------|------------------|-------------------|
| Home > Settings > User and | Group                             |                     | Setup User          | Group SMS Provider List | Logged User      | Jser Usage Report |
| Name                       | User ID                           | Group               | Time Logged In      | IP Address              | Client Type      | Actions           |
| Find Name                  | Find User ID                      | Find Group          | Find Time Logged In | Find IP Address         | Find Client Type |                   |
| John Doe                   | jdoe                              | Manager             | 9/23/2020 10:06:28  | 192.168                 | WEB              | Log Out           |

Logged User screen

#### Managers can also view usage reports to see access history.

Click the calendar icons to select the date range, then click Search.

| <b>V</b> efx                     | VeSion a   | Server Version 4.1.9<br>Client Version 7.0.5392 |                    | Welcome   | Log           | g Out   Home   Set | tings   Dashbo | ard ∣ My VeSion     ≡ |
|----------------------------------|------------|-------------------------------------------------|--------------------|-----------|---------------|--------------------|----------------|-----------------------|
| Home > Settings > User and Group |            |                                                 |                    | Setup Use | er Group      | SMS Provider List  | Logged User    | User Usage Report     |
| Start Time<br>Tue Sep 01 2       | 2020 🗰 Sto | op Time<br>ed Sep 30 2020                       | Search             |           |               |                    |                |                       |
| Name                             | User ID    | Group                                           | Time Logged In     | Time      | Logged Out    | IP                 | Address        | Client Type           |
| John Doe                         | jdoe       | Manager                                         | 9/23/2020 16:25:02 |           |               | 127.0              | 0.0 1 4 3080   | Web                   |
| John Doe                         | jdoe       | Manager                                         | 9/23/2020 15:33:03 | 9/23/2    | 2020 16:11:24 | 127.0              | 0.0.1 42037    | Web                   |
| Jane Too                         | jtoo       | Supervisor                                      | 9/23/2020 15:31:36 |           |               | 127.0              | 0.0.1 41996    | Web                   |
| Jane Too                         | jtoo       | Supervisor                                      | 9/23/2020 15:31:33 | 9/23/2    | 2020 15:31:35 | 127.0              | 0.0.1 41004    | Web                   |
| John Doe                         | jdoe       | Manager                                         | 9/23/2020 15:24:06 | 9/23/2    | 2020 16:11:24 | 127.               | 0.0.1.41826    | Web                   |
| Mike Smith                       | msmith     | Supervisor2                                     | 9/23/2020 15:13:35 |           |               | 127.               | 0.0.1.41017    | Web                   |
| Mike Smith                       | msmith     | Supervisor2                                     | 9/23/2020 15:01:03 | 9/23/2    | 2020 15:09:51 | 192.168.           | 114.225 58368  | Web                   |
| Mike Smith                       | msmith     | Manager                                         | 9/23/2020 15:01:00 | 9/23/2    | 2020 15:09:51 | 192.1              | 114.225-58334  | Web                   |
| Mike Smith                       | msmith     | Manager                                         | 9/23/2020 14:56:54 | 9/23/2    | 2020 15:00:49 | 192.168            | 114.225.57299  | Web                   |

Usage Report

#### 2.1.5 Activity Logs

While the User Usage Report shows only when the user logs in and out of the system, the Activity Log gives more specific information about what the user performs in the system. It can also show information about all users in one report.

To access the log, go to **Home > Activity Log**. Select the server, profile, activity type, user, and date range, and then select **Search**.

| VeSion Server Version 4.1.9<br>Client Version 7.0.5392 Welcome Log Out   Home   Settings   Dashboard   My VeSion =<br>ome > Activity Log |            |                       |                |        |       |        |            |                            |  |
|----------------------------------------------------------------------------------------------------|------------|-----------------------|----------------|--------|-------|--------|------------|----------------------------|--|
| All                                                                                                    | Activity 1 | ype: All              |                |        | ÷     | User:  | tjones (To | mmie Jones)                |  |
| Reset Start Date<br>Sun Sep 01 201                                                                                                    | 19 Sun     | Date<br>Oct 13 2019   | ]              |        |       |        |            |                            |  |
| Time                                                                                                    | User       | Activity Type         | Operation Type | Server | Cycle | Device | Port       | Name                       |  |
| 9/27/2019 08:29:08                                                                                                    | tiones     | User                  | Add            | All    | All   | All    | All        | 2222sct#2019               |  |
| 9/27/2019 08:30:17                                                                                                    | tjonen     | User                  | Update         | All    | All   | All    | All        | 222                        |  |
| 9/27/2019 12:54:31                                                                                                    | tiones     | Channel Table Profile | Update         | All    | All   | All    | All        | ATL280xOFDM.csv            |  |
| 9/27/2019 13:00:21                                                                                                    | tjenes     | Channel Table Profile | Update         | All    | All   | All    | All        | ATL280xOFDM.csv            |  |
| 9/27/2019 13:03:00                                                                                                    | tjanes     | Channel Table Profile | Add            | All    | All   | All    | All        | clone-ATL280xOFDM-bkup.csv |  |
| 9/27/2019 13:04:34                                                                                                    | tjones     | Channel Table Profile | Update         | All    | All   | All    | All        | ATL280xOFDM.csv            |  |

User Activity Log

#### 2.1.6 SMS Providers

SMS Provider information must be configured in VeSion for users to receive SMS text notifications.

| VeSion Server Version 4.1.9<br>Client Version 7.0.5 | W            | elcome      | Log                      | Out   Home   Sett | ings   Dashboa    | ard   My VeSion =  |                   |  |
|-----------------------------------------------------|--------------|-------------|--------------------------|-------------------|-------------------|--------------------|-------------------|--|
| Home > Settings > User and Group                    | nd Group ı   |             | User                     | Group             | SMS Provider List | Logged User        | User Usage Report |  |
| Actions                                             | Name         |             |                          |                   |                   | Email Root         |                   |  |
| Add New                                             | Find Name    |             |                          | Find Email Root   |                   |                    |                   |  |
| Edit Delete                                         | Sam          |             |                          | 12abc             |                   |                    |                   |  |
| Edit Delete                                         | Test         |             |                          | apple             |                   |                    |                   |  |
| Edit Delete                                         | Docomoe      |             |                          | docomo.ne.jp      |                   |                    |                   |  |
|                                                     | US Cellular  | US Cellular | email.uscc.net           |                   |                   |                    |                   |  |
|                                                     | Alltel       |             |                          |                   | mes               | sage.alltel.com    |                   |  |
|                                                     |              |             | messaging.centurytel.net |                   |                   |                    |                   |  |
|                                                     | Sprint       |             |                          |                   | messag            | ging.sprintpcs.com |                   |  |
|                                                     | Cellular One |             |                          |                   | mobil             | e.celloneusa.com   |                   |  |

**SMS Providers** 

#### 2.1.7 VeSion Dashboard

The Dashboard captures data at a glance. It displays each category as a data block that can be moved around the screen (if not anchored).

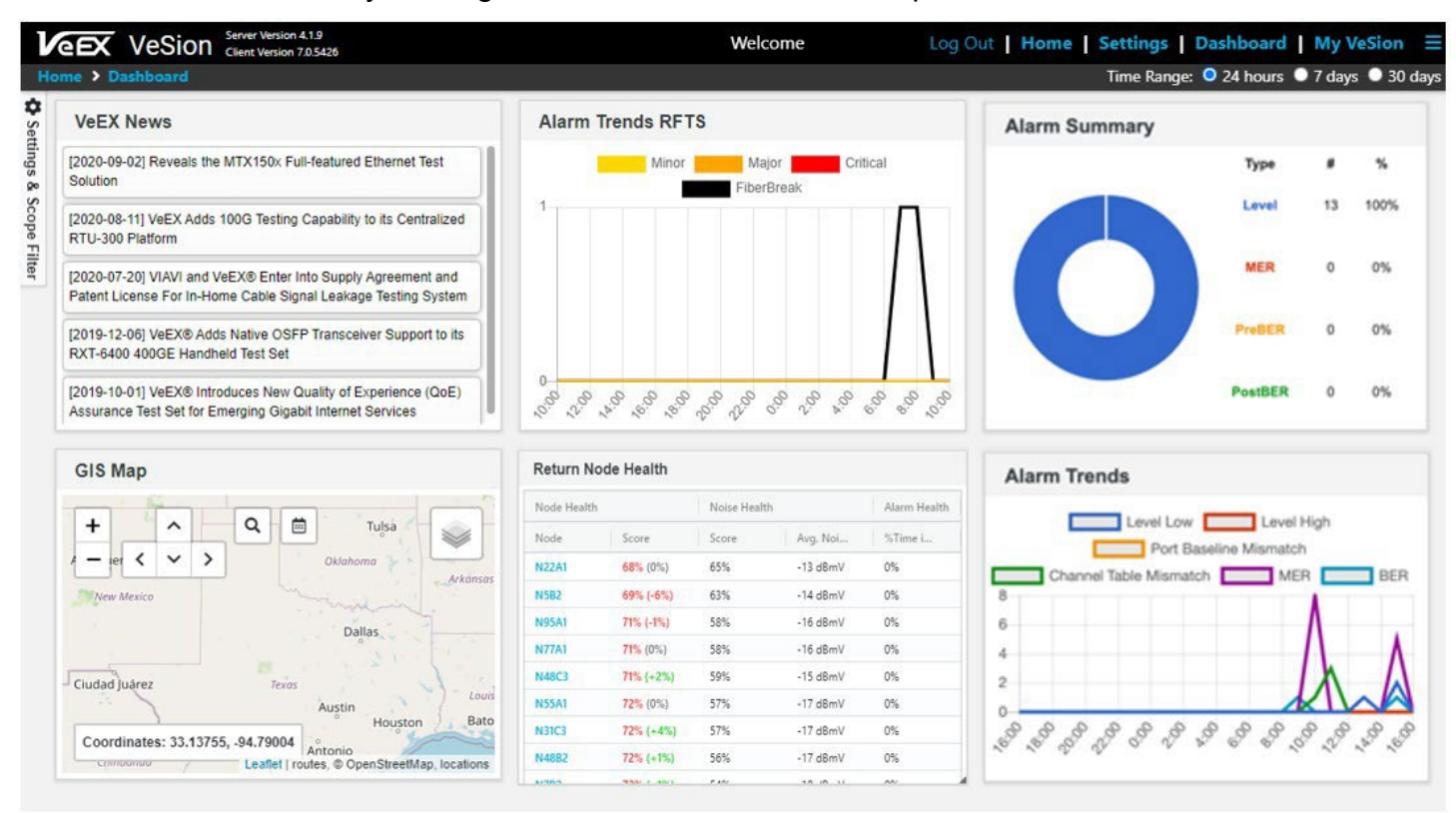

Access the Dashboard by clicking the **Dashboard** link on the top menu bar.

#### VeSion Dashboard

It can be configured also by selecting Settings & Scope Filter on the far left.

#### To customize the Dashboard:

- 1. On the top menu bar, click the **Dashboard** link.
- 2. On the left edge of the screen, click **Settings & Scope Filter**. The **Settings/Scope Filter** left panel displays.
- 3. Select the configuration options, click the red X to close the left panel.

#### **Scope Filter**

Select the Region and District for which to show data.

#### Settings

- **Small/Medium/Large**: Select the size of the data block for the dashboard. The size can also be adjusted by clicking an edge of a data block and dragging it.
- Widgets Unlocked/Locked: Click the padlock icon to lock or unlock the widgets. When locked, they cannot be resized.

### 2.2 System Notifications

Use the **Notifications** page to configure global notification settings applicable to ALL probes (even those other than the RFTS) for SNMP and Email. These settings apply when a Probe Server goes online/offline. Access the **Notifications** page by clicking **Settings** on the top menu bar, then selecting **Notifications**.

Before setting up notifications, assign each mobile carrier in the **SMS Provider List** tab by clicking **Settings>User and Group>SMS Provider List**. See <u>2.1.6 SMS Providers</u> for more information.

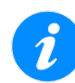

To configure notifications for only RFTS probe servers and all RFTS probes at once, go toe **Settings>Notifications | RFTS**. For more information, see <u>10.0 RFTS</u>. Notifications.

To configure notifications for a specific RFTS Probe Server and RFTS probes associated with that server, go to the **RFTS Probe Server Settings** page. For more information, see <u>3.2 SNMP Configuration</u> and <u>3.3 Email Configuration</u>.

| VeSion Server Versio<br>Client Versio<br>Home > Settings > Notifications | n 12.0<br>n 2.05785 Log Out   Home   Settings   Dashboard   My VeSion ≡<br>s VeSion CX180R RFTS |
|--------------------------------------------------------------------------|-------------------------------------------------------------------------------------------------|
| SNMP Configuration                                                       |                                                                                                 |
| SNMP Enable                                                              |                                                                                                 |
| Enterprise                                                               | © VeEX OID (1.3.6.1.4.1.36290)  © Custom OID                                                    |
| Community                                                                | VeEx                                                                                            |
| HOST (IP:Port                                                            |                                                                                                 |
| Email Configuration                                                      |                                                                                                 |
| Email Enable                                                             | SMS Enable                                                                                      |
| SMTP Server                                                              | smtp.office365.com                                                                              |
| Smtp Server Port                                                         | 5872                                                                                            |
| Email Address                                                            | vesion2@veexinc.com                                                                             |
| Username                                                                 | vesion2@veexinc.com                                                                             |
| Password                                                                 |                                                                                                 |
| всс                                                                      | SSL/TLS Check                                                                                   |
| Save                                                                     |                                                                                                 |

VeSion System Notifications screen.

#### **SNMP** Configuration

- **SNMP Enable:** Turns on to enable SNMP alarms.
- Enterprise: Select the OID used to report the alarm.
- **Community:** Enter the community string/password for the SNMP. The default is public.
- **HOST (IP:Port; IP:Port):** Enter the host IP address and port for each SNMP trap receiver. Separate multiple addresses by semi-colons.

#### **Email Configuration**

- **Email Enable:** To enable email alarm notifications from probe server if option was selected in My VeSion and email provided.
- **SMS Enable:** To enable mobile device alarm notifications if option was selected in My VeSion and phone number/mobile provider selected.
- Smtp Server: Enter server that VeSion accesses to send email notifications.
- **Smtp Server Port:** Enter server SMTP port that VeSion accesses to send email notifications.
- Email Address: Email address from which notifications are received.
- **Username:** Username VeSion uses to connect to the SMTP Server.
- Password: Password VeSion uses to connect to the SMTP Server
- BCC: Email addresses to which blind copies of notifications are sent.
- **SSL/TLS:** Security protocol used to connect to the SMTP Server.
- **Check:** Runs a test with the current configuration settings to validate they are correct.

Use the **Check** button to run a test and validate the current configuration settings are correct.

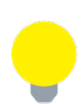

Global SysLog configurations are not needed, as the VeSion Server maintains a usage System Log automatically. To access this log, a third party tool compatible with the OS is needed. For more information, contact <u>VeEX Customer Care</u>.

### 2.3 Alarm Notifications (My VeSion)

Assign user permissions to receive alarm email notifications in the My VeSion window. To access My VeSion, select **My VeSion** in the top right menu bar.

| Welcome, Master! Log Out   Home   Settings   Dashbo<br>Click My VeSion on the top<br>right of the menu bar to<br>quickly access configuration<br>options for the user login<br>and password, as well as<br>alarm email notifications. | ard   My VeSion                                                                                                    |                                                                                                    |  |  |  |
|----------------------------------------------------------------------------------------------------|----------------------------------------------------------------------------------------------------|----------------------------------------------------------------------------------------------------|--|--|--|
|                                                                                                    |                                                                                                    | My VeSion X                                                                                            |  |  |  |
|                                                                                                    | My Email                                                                                                    | jdoe@veexinc.com                                                                                       |  |  |  |
|                                                                                                    | My Password                                                                                                    | · · · · · · · · · · · · · · · · · · ·                                                                  |  |  |  |
|                                                                                                    |                                                                                                    | Requires upper,lower,digit,'#!*' and 8 characters long                                                 |  |  |  |
|                                                                                                    | My Phone Number                                                                                                    | 2125551212                                                                                             |  |  |  |
|                                                                                                    | My Provider                                                                                                    | T-Mobile ~                                                                                             |  |  |  |
|                                                                                                    | RF Probes Unit Setti                                                                                                    | ngs dBmV                                                                                               |  |  |  |
|                                                                                                    | Forward Semail notificat                                                                                                    | SMS<br>ion for Alarms<br>ion for change in Settings for Probe Server and Device<br>ion for Maintenance |  |  |  |
|                                                                                                    | Return SMS<br>Email notification for Alarms<br>Email notification for change in Settings for Probe Server and Device<br>Email notification for Maintenance |                                                                                                    |  |  |  |
|                                                                                                    | RFTS SMS<br>Email notificat<br>Email notificat                                                                                                    | ion for Alarms<br>ion for change in Settings for Probe Server and Device<br>ion for Maintenance        |  |  |  |
|                                                                                                    |                                                                                                    | Save                                                                                                   |  |  |  |

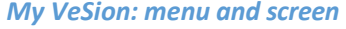

In addition to configuring user permissions for alarm notifications, user information can also be quickly set without going to **Settings** > **User & Group** > **User**.

- My Email: View or change the email address for notifications.
- My Password: Change the login password.
- My Phone Number: View or change the telephone number for SMS text notifications.
- My Provider: View or select the mobile provider for SMS text notifications.
- **RF Probes Unit Settings:** View or change the measurement units by selecting the link, dBmV or dBuV.

#### Forward/Return/RFTS notification settings

For each section (Forward/Return/RFTS), select the radio button to turn ON/OFF alarm notifications for the user.

After making changes, select **Save** at the bottom of the screen to save changes.

## 3.0 Probe Servers

Probes are uniquely identified by static IP addresses, as is the probe server.

#### To access probes in VeSion:

- 1. From the **VeSion top menu bar**, click **Settings**, and then select **Server & Device**. The **Server & Device** page appears showing tabs for each probe installed. The **RFTS** tab appears at the top, indicating a successful installation and connection to the probe.
- 2. Select the **RFTS** tab. On the left panel, click the probe server icon  $\checkmark$   $\Box$  to view all probes associated with that probe server. Probes appearing in red indicate they are currently offline.

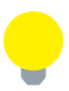

The probe server names contain the model name by default. Probe numbers are designated when the probes are installed and cannot be changed. Change probe and probe server names using the **Name** field in the right panel.

3. Click the probe icon <sup>II</sup> to view details about that probe.

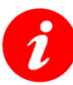

Click the Refresh icon 🔁 to update measurement data for all probes associated with the probe server.

On the **Probe Server** details page, view details for the probe installed, assign default profiles, enable messaging, and configure the log.

### 3.1 **RFTS Server Settings**

| VeSion Server Version 4<br>Client Version 7.0 | .2.0<br>0.5653       | 1                     | og Out   Hon | ne   Sett | ings   Dashboard     | My VeSion ≡    |
|-----------------------------------------------|----------------------|-----------------------|--------------|-----------|----------------------|----------------|
| Home > Settings > Server & Device             | e                    | CX180R                | CX280X       | RFTS      | System Devices       | System Servers |
| ∧ 🖵 RFTS-SERV-FRE0 ₽                          | Nome                 |                       |              |           |                      |                |
| <b>(666)</b>                                  | Name                 | RF13-SERV-FREUT       |              |           |                      |                |
| (4321)                                        | Location             | Fremont Lab           |              | ø         |                      |                |
| TRLA00SO910180                                | IP Address           | 192.168.              |              | ø         |                      |                |
| TRLB00TA810209                                | Software Version     | 4.0.5.23818           |              |           |                      |                |
| □ V-RTU (2)                                   | Monitoring Plan      | kolkl445              |              | ~         | Apply to All Devices | s Edit         |
| □ (238) ×                                     | Alarm                | PT-PT Alarms          |              | ~         | Apply to All Devices | s Edit         |
| Const. Dans (12) ×                            | System Alarm         | RTU-4100 Fail         |              | ~         | Apply to All Devices | s Edit         |
| 🗖 Ramark, India, Art., X                      | Org Chart            |                       |              | ~         | Apply to All Devices | s              |
| C Paranti, Lan (198) X                        |                      |                       |              |           |                      |                |
|                                               | Data Archive Days    | •                     | 30           | Days      |                      |                |
|                                               | Proactive Monitoring | 13154 records, 388 MB |              |           |                      |                |
| ● Server ○ Device ○ Port                      | Server Log Archive   | -                     |              | Days      |                      |                |
| Search                                        | Server Log File Size |                       | 1            | MB        |                      |                |

**RFTS Probe Server details** 

• Name: Enter the name of the server (up to 99 characters).

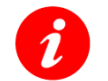

It is recommended the probes names correspond to the Hub/Headend that it resides in.

- Location: Enter the physical location of the server (up to 199 characters).
- IP Address: Enter the IP address of the server.
- Software Version: Displays software version installed on probe.
- **Monitoring Plan**: Assigns default Monitoring Plan to probe. To apply this Monitoring Plan to all probes associated with the Probe Server, click **Apply to All Devices**. To edit the plan, click **Edit**.
- Alarm: Assigns default Alarm Profile to probe. To apply this Alarm Profile to all probes associated with the Probe Server, click Apply to All Devices. To edit the profile, click Edit.
- **System Alarm**: Assigns default System Alarm Profile to probe (probe, server, and/or network failure). To apply this System Alarm Profile to all probes associated with the Probe Server, click **Apply to All Devices**. To edit the profile, click **Edit**.
- **Org Chart**: Assigns the organization (e.g. hub, district) to which the probe server belongs. To apply this Org Chart to all probes associated with the Probe Server, click

**Apply to All Devices**. To set up and configure Org Charts, go to **Settings>Org Chart & Scope**.

- **Data Archive Days**: Designates the number of days (5 200) to keep historical measurement data.
- Server Log Archive: Designates the number of days (5 200) to keep a historical log record of system events, such probes going on or offline.
- Server Log File Size Alert Threshold: Designates the amount of data (1 99 MB) kept in the log before an alert is triggered. If no alert is needed, toggle the radio button to the left.

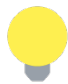

The Log File Alert is useful because the log file may increase in size quickly and send alerts unnecessarily. Incorporating the standard operating procedure of Resolving/Deleting Alarms, thus emptying the data log, at certain intervals should be considered.

• **Apply to All Devices**: Applies the selected measurements and on-demand testing to all probes associated with the probe server.

### 3.2 SNMP Configuration

| SNMP Enable   | SNMP Resolved                                           |  |
|---------------|---------------------------------------------------------|--|
| SNMP Version  | v1 ~                                                    |  |
| Enterprise    | VeEX OID (1.3.6.1.4.1.36290)     Custom OID             |  |
| Community     | public                                                  |  |
| HOST (IP:Port | 192.168.0. ;192.168. :162;192.168. :<br>; ?: 192.168.0. |  |

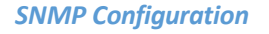

- **SNMP Enable**: Turn ON to enable SNMP alarms.
- SNMP Resolved: Turn ON to enable resolved SNMP alarms.
- SNMP Version: Select the version of SNMP to use; v1 is selected by default.
- Enterprise: Select the OID used to report the alarm.
- **Community**: Enter the community string/password for the SNMP. The default is public.
- **HOST (IP:Port; IP:Port)**: Enter the host IP address and port for each SNMP trap receiver. Separate multiple addresses by semi-colons.

To configure notifications for only RFTS probe servers and all RFTS probes at once, go toe **Settings>Notifications | RFTS**. For more information, see <u>12.0 RFTS Notifications</u>.

Global notifications for ALL probe servers and probes (not only RFTS probes) can be configured in **Settings>Notification | VeSion**. For more information, see <u>2.3 Alarm</u> <u>Notifications (My VeSion)</u>.

### 3.3 Email Configuration

Use this section to configure settings for email alarms. This applies to ALL probes associated with the RFTS Probe Server.

The emails will be sent to the email provided in **My VeSion**. To access the **My VeSion** screen, click the **My VeSion** icon on the menu bar at the top right. For more details on My VeSion, see <u>Section 2.3 Alarm Notifications (My VeSion</u>).

| Email Configuration |                                           |                              |
|---------------------|-------------------------------------------|------------------------------|
| Email Enable        | Email Resolved SMS Enable<br>Notification | SMS Resolved<br>Notification |
| SMTP Server         | smtp.office365.com                        |                              |
| Smtp Server Port    | 108.7                                     |                              |
| POP3 Server         |                                           |                              |
| POP3 Server Port    | 110                                       |                              |
| Email Address       | vesion2@veexinc.com                       |                              |
| Username            | vesion2@veexinc.com                       |                              |
| Password            |                                           |                              |
| всс                 | SSL/TLS Check                             |                              |
|                     |                                           |                              |

**Email Configuration** 

- **Email Enable**: To enable email alarm notifications from probe server if option was selected in My VeSion and email provided.
- **Email Resolved Notification:** To enable email alarm resolved notifications if option was selected in My VeSion and email provided.
- **SMS Enable**: To enable mobile device alarm notifications if option was selected in My VeSion and phone number/mobile provider selected.
- **SMS Resolved Notification**: Sends mobile device alarm resolved notifications if option was selected in My VeSion and phone number/mobile provider selected.
- SMTP Server: Enter server that VeSion accesses to send email notifications.
- **SMTP Server Port**: Enter server SMTP port that VeSion accesses to send email notifications.
- Email Address: Email address from which notifications are received.
- Username: Username VeSion uses to connect to the SMTP Server.
- **Password**: Password VeSion uses to connect to the SMTP Server

- BCC: Email addresses to which blind copies of notifications are sent.
- **SSL/TLS**: Security protocol used to connect to the SMTP Server.
- Check: Runs a test with the current configuration settings to validate they are correct.

### 3.4 System Log Configuration

Use this section to configure how alarms are sent to the system server's log.

| Log Configuration | on                              |                       |   |
|-------------------|---------------------------------|-----------------------|---|
| SysLog Enable     | SysLog Resolved<br>Notification |                       |   |
| Enterprise        | VeEX OID (1.3.6.1.4.1.36290)    | $\bigcirc$ Custom OID |   |
| Version           | RFC3164                         |                       | ~ |
| Transport         | UDP                             |                       | ~ |
| HOST (IP:Port     | 192.168.                        |                       |   |

SysLog Configuration

- SysLog Enable: Turn on to write alarm messages to the SysLog.
- **SysLog Resolved Notification**: Turn on to write resolved alarm messages to the SysLog.
- Enterprise: Select the SysLog software: VeEX or Custom.
- Version: Select the version of the SysLog protocol.
- Transport: Select the type of data packet sent to the SysLog.
- **HOST (IP:Port; IP:Port):** Enter the host IP address and port for each SysLog server. Separate multiple addresses by semi-colons.

### 3.5 Save Settings/Clear Alarms

| Clear all Active Alarms | Delete all Resolved/Cleared Alarms | Save |
|-------------------------|------------------------------------|------|
| Download Logs           |                                    |      |
| Dominouu Logo           |                                    |      |

Saving/Clearing Alarms

• **Clear all Active Alarms**: Click to clear active alarms on ALL probes associated with the probe server.

- **Delete all Resolved/Cleared Alarms**: Click to resolve/delete alarms on ALL probes associated with the probe server.
- **Save**: Click to save all configuration settings on this page.
- **Download Logs**: Click to download all monitoring and error logs for ALL probes associated with the probe server for a selected time range.

## 4.0 **RFTS Probe Settings**

Probes are uniquely identified by static IP addresses. One or more Probes can be assigned to a Probe Server.

On the **Probe** details page, view details for the probe installed, assign default monitoring plans, enable messaging, and configure the log. Access a probe's settings by selecting the probe under the probe server in the left panel.

Create Monitoring Plans and Alarm Profiles in Settings.

| VeSion Server Version 7.          | 4.2.0<br>0.5653 🗘  | L               |                                 |           |                  |                    | Log O    | ut   Home   S  | ettings   Da | shboard   My VeSion ≡  |  |  |
|-----------------------------------|--------------------|-----------------|---------------------------------|-----------|------------------|--------------------|----------|----------------|--------------|------------------------|--|--|
| Home > Settings > Server & Devic  | e                  |                 |                                 |           |                  | CX1                | BOR C    | X280X RFTS     | System D     | evices System Servers  |  |  |
| ∧ ↓ RFTS-SERV-FRE0 €              | Dev                | rice Number     |                                 |           |                  | 27                 |          |                |              | C v                    |  |  |
| (666)                             |                    |                 |                                 |           |                  |                    |          |                |              |                        |  |  |
| Test 4221 (4221)                  |                    | Name            | TRLA00SO91                      |           |                  |                    |          |                |              | <i>A</i> <sup>2</sup>  |  |  |
|                                   | S                  | ite Location    | 1623 Farnam                     |           |                  |                    |          |                |              | A 🕂                    |  |  |
| TRLBOOTA81                        |                    | Rack            | RTU-180                         |           |                  |                    |          |                |              |                        |  |  |
| 🗖 V-RTU (2)                       |                    | Shelf           | 42-B                            |           |                  |                    |          |                |              |                        |  |  |
| 🗖 (101) 🗙                         | S                  | ystem Alarm     | default v                       |           |                  |                    |          |                |              |                        |  |  |
| <b>(238)</b>                      |                    | Org Chart       | my region - my district - r     | ny systen | 1                |                    |          |                |              | ~                      |  |  |
|                                   | Port #             | Node ID         | Route                           | Port      | Network Type     | Monitoring Plan    | Baseline | Alarm          | Maintenance  | Associated CX180R Port |  |  |
|                                   |                    |                 |                                 | On/Off    |                  |                    | 0        |                | Un/Uff       |                        |  |  |
|                                   | 1                  | 75km port 🧳     | 1623 Farnam to¥ 🗨 🏹             |           | Point_to_Point ~ | kolki445 🗸         | e<br>€   | PT-PT Alarms 🗸 |              |                        |  |  |
|                                   | 2                  | 10km High Loss  | 1623 Farnam to¥ 🔍 🏹             |           | Point_to_Point ¥ | kolkl445 🗸         | e<br>O   | PT-PT Alarms 🗸 |              |                        |  |  |
|                                   | 3                  | 20km port 🖋     | Fremont to War <del>Y</del> 🕂 🏳 |           | Point_to_Point 🗸 | kolkl445 🗸         | ର<br>ପ   | PT-PT Alarms 🗸 |              |                        |  |  |
|                                   | 4                  | 25km port 🖋     | ~ <del>I</del>                  |           | Point_to_Point 🗸 | break detectic 🗸   | ର<br>ପ   | PT-PT Alarms 🛩 |              |                        |  |  |
|                                   | 5                  | 45km port switg | 1623 Farnam to¥ 🔍 🏳             |           | Point_to_Point 🗸 | Bre ProMor         | ର<br>ପ   | PT-PT Alarms 🗸 |              |                        |  |  |
|                                   | 6                  | 50km port 🖋     | Fremont to Norty 🕂 🏳            |           | Point_to_Point 🗸 | break detectic 🗸   | Q<br>Q   | PT-PT Alarms 🗸 |              |                        |  |  |
|                                   | 7                  | 3.7km port 🖋    | Fremont Lab to 🎙 🕂              |           | Point_to_Point 🗸 | break detectic 🗸   | Q<br>Q   | PT-PT Alarms 🗸 |              |                        |  |  |
|                                   | 8                  | 5km port 🖋      | Fremont to Kirby 🕂 🏳            |           | Point_to_Point ¥ | innii1445 <b>∨</b> | Q<br>Q   | PT-PT Alarms 🗸 |              | CX180R-DOT22-1 (0)192  |  |  |
| Server O Device O Port     Search | Clear al<br>Reboot | I Active Alarms | Delete all Resolved/C           | leared A  | larms Save       | )                  |          | <u>,</u>       |              |                        |  |  |

**RFTS Optical Probe Settings** 

|               |                                     | RFTS 🗸     |
|---------------|-------------------------------------|------------|
| Device Number | 27                                  | 0 v        |
| Name          | TRLA00SO910180                      | jan .      |
| Site Location | 123 Main                            | Ø <b>+</b> |
| Rack          | RTU-180                             |            |
| Shelf         | 42-В                                |            |
| System Alarm  | default                             | ~          |
| Org Chart     | my region - my district - my system | ~          |

**RFTS Optical Probe: General/Alarm Information** 

• **Device Number:** Displays device number; configured in probe configuration tool. Click the drop-down arrow it to view technical configuration information for the probe. Click the **Copy** icon is to copy the information.

|                   |                          | RFTS |
|-------------------|--------------------------|------|
| Device Number     | 27                       | 0    |
| IP Address        | 192.168.                 |      |
| MAC Address       | 00-1                     |      |
| Platform name     | RTU4000                  |      |
| Platform serial   | TRL                      |      |
| Platform firmware | 01.00.0005               |      |
| Module Name       | RTU4100                  |      |
| Module Firmware   | 01.02.0029               |      |
| Software Version  | 1.67.1+r6351.b135        |      |
| OTDR Version      | 5.97.9174.135            |      |
| RTU protocol      | 1.16                     |      |
| Туре              | RTU4100   SM1625         |      |
| Optical Switch    | OXA-4000 - 8 Ports SCAPC |      |

**RFTS Optical Probe: Device Information** 

- Name: Enter name for probe.
- **Site Location**: Enter the physical location of the probe or click the plus icon to add a new location with geographical coordinates and information.
- **Rack**: Enter the name of the rack on which the probe is located.
- **Shelf**: Enter the name of shelf on which the probe is located.
- System Alarm: Assigns the default system alarm profile to probe.
- **Org Chart**: Assigns the organization (e.g. hub, district) to which the probe belongs. To set up and configure Org Charts, go to **Settings>Org Chart & Scope**.

### 4.1 **RFTS Port Table**

Each CX280X has 16 ports and can be associated with a node.

| Port # | Node ID          | Route                | Port<br>On/Off | Network Type     | Monitoring Plan  | Baseline | Alarm          | Maintenance<br>On/Off | Associated CX180R Port |
|--------|------------------|----------------------|----------------|------------------|------------------|----------|----------------|-----------------------|------------------------|
| 1      | 75km port 🧳      | 1623 Far to¥ 🔍 🏳     |                | Point_to_Point 🗸 | kol 45 🗸         | ର<br>ପ   | PT-PT Alarms 🗸 |                       |                        |
| 2      | 10km High Loss 🔊 | 1623 Far to Y 🔍 🏳    |                | Point_to_Point ¥ | koli 45 🗸        | ର<br>ପ୍  | PT-PT Alarms 🗸 |                       |                        |
| 3      | 20km port 🖋      | Fremont to War 🗙 🕂 🏳 |                | Point_to_Point ¥ | kol 45 🗸         | ର<br>ପ୍  | PT-PT Alarms 🗸 |                       |                        |
| 4      | 25km port 🖋      | →  +                 |                | Point_to_Point ¥ | break detectic 🗸 | ର<br>ପ   | PT-PT Alarms 🗸 |                       |                        |
| 5      | 45km port swit   | 1623 Far to¥ 🔍 🏳     |                | Point_to_Point ¥ | Bre ProMor 🗸     | ର<br>ପ୍  | PT-PT Alarms 🗸 |                       |                        |
| 6      | 50km port 🖋      | Fremont to Nort      |                | Point_to_Point ¥ | break detectic 🗸 | ର<br>ପ   | PT-PT Alarms 🗸 |                       |                        |
| 7      | 3.7km port 🖋     | Fremont Lab to 🎙 🕂 🏳 |                | Point_to_Point ¥ | break detectic 🗸 | ର<br>ପ   | PT-PT Alarms 🗸 |                       |                        |
| 8      | 5km port 🖋       | Fremont to Kirby 🕂 🏳 |                | Point_to_Point ¥ | kol 45 🗸         | ର<br>ପ   | PT-PT Alarms 🗸 |                       | CX180R-DOT22-1 (0)192  |

**Probe Port Table** 

- Node ID: Type the node to associate with the port.
- Route: Associate other data test ports through routing If using the VeSion GIS Mapping option, select a node from the drop-down box. Click the <sup>●</sup> icon to view the node information or <sup>●</sup> to create a new node. Click the <sup>□</sup> icon to view the Landmark Location screen.
- **Port On/Off**: Turns ON/OFF port measurements. After alarm threshold configuration is defined and baseline reference trace has been established, turn the setting to On to start the monitoring cycle for the port.
- **Network Type**: Select the network type (PON, xWDM MUX) to assign to the port.
  - Point\_to\_Point
  - **ManualPON**: Point-to-MultiPoint (includes RFoG)
  - AutoPON: Point-to-MultiPoint. Uses single pulse per wavelength and assigns splitter types based on event loss.
  - **xWDM**: CWDM, DWDM
  - **AutoPonToOnt**: Ideal for fiber monitoring when connected at OLT site. Recommend 50dB dynamic range.
- **Monitoring Plan**: Select the monitoring plan to assign to the port. Configure monitoring plans in **Settings>Monitoring Plans**.
- **Baseline**: Click the <sup>•</sup> icon to perform a baseline trace. For more information on how to take a baseline, see <u>8.0 Reference Baselines</u>.
- Alarm: Select the alarm profile to assign to the port. Configure alarm profiles in Settings>Alarm Profiles.

- **Maintenance**: Turn ON to stop measurements temporarily. If maintenance is required or a new reference trace is needed, the monitored port can be put into maintenance mode so no additional alarms will be dispatched. When the fiber is fixed and a new reference trace is acquired, then the port can be put back into active monitoring state.
- Associated CX180R Port: (*optional*) Displays the CX180R RF upstream test port that is associated with the optical probe port. The optical probe can be associated in the CX180R probe settings.

#### 4.1.1 Save Settings/Clear Alarms

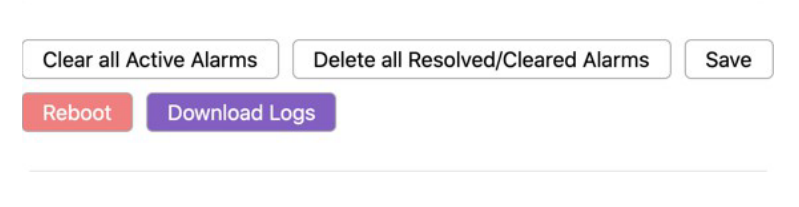

Saving/Clearing Alarms and All Ports Setting

- **Clear all Active Alarms:** Click to clear active alarms on <u>ALL</u> ports associated with the probe.
- **Delete all Resolved/Cleared Alarms:** Click to resolve/delete alarms on <u>ALL</u> ports associated with the probe.
- Save: Click to save all configuration settings on this page.
- **Roboot**: Click to reboot the probe.
- **Download Logs:** Click to download probe monitoring and error logs for this probe.

### 4.2 System Devices

The information of the system including the VeSion probe servers and probes can be viewed in **Home>Settings>Server&Device | System Devices**.

The System Services tab displays a list of the installed probe servers and their details. Select the RTU4100/RFTS400 from the server type drop down list to view the details of the installed RTU4100/RFTS400 server(s).

| VeSion Server Version 4.2.0<br>Client Version 72.5785 |                     |                |                  |                |                                |              |                                                            |                                       |  |  |
|-------------------------------------------------------|---------------------|----------------|------------------|----------------|--------------------------------|--------------|------------------------------------------------------------|---------------------------------------|--|--|
| Home > Settin                                         | gs 🔸 Server & De    | vice           | (                | CX180R CX28    | 0X RFTS                        | Probe Health | System Devices                                             | System Health                         |  |  |
| RTU410/4100 V CSV                                     |                     |                |                  |                |                                |              |                                                            |                                       |  |  |
| Server Number                                         | Server Name         | Device Number  | Device Name      | Device IP      | Status                         | Location     | Software                                                   | Version                               |  |  |
| Find Server Nu                                        | Find Server Na      | Find Device Nı | Find Device Name | Find Device II | Find Status                    | Find Locatio | Find Softwa                                                | are Version                           |  |  |
| 0                                                     | RFTS-SERV-<br>FRE01 | 27             | TRLA00SO910180   | 192.168.       | Online                         | 16: rnam     | 1.67.2+r6367.b136;(R<br>(RTU4000)                          | TU4100)01.02.0030;<br>01.00.0005      |  |  |
| 0                                                     | RFTS-SERV-<br>FRE01 | 34             | TRLB00TA810209   | 192.168.       | Online                         |              | 1.67.1+r6351.b135;(RTU4100)01.02.00<br>(RTU4000)01.00.0005 |                                       |  |  |
| 0                                                     | RFTS-SERV-<br>FRE01 | 66             |                  | 192.168.0.     | Offline for 5<br>days 19 hours |              | 1.48.101+r5750.b91;(l<br>101;(RTU4000)0                    | RTU4100)01.02.0011-<br>1.00.0002-LTE2 |  |  |

#### VeSion System Servers Information

VeSion System Devices

## 5.0 Org Chart and Scope

Use Org Charts to segment and organize the cable network into geographical locations in a hierarchal "tree" structure, named Regions/Areas, Districts, and Systems. This organizational chart can be used to segment a traditional network structure and other types of network structures, such as named geographical locations, e.g. Cities, Districts, Neighborhoods.

After setting up the chart, Users, Devices/Probes, and Profiles (Channel and Alarm) can be assigned to each "tree branch" (Region/Area, District, System).

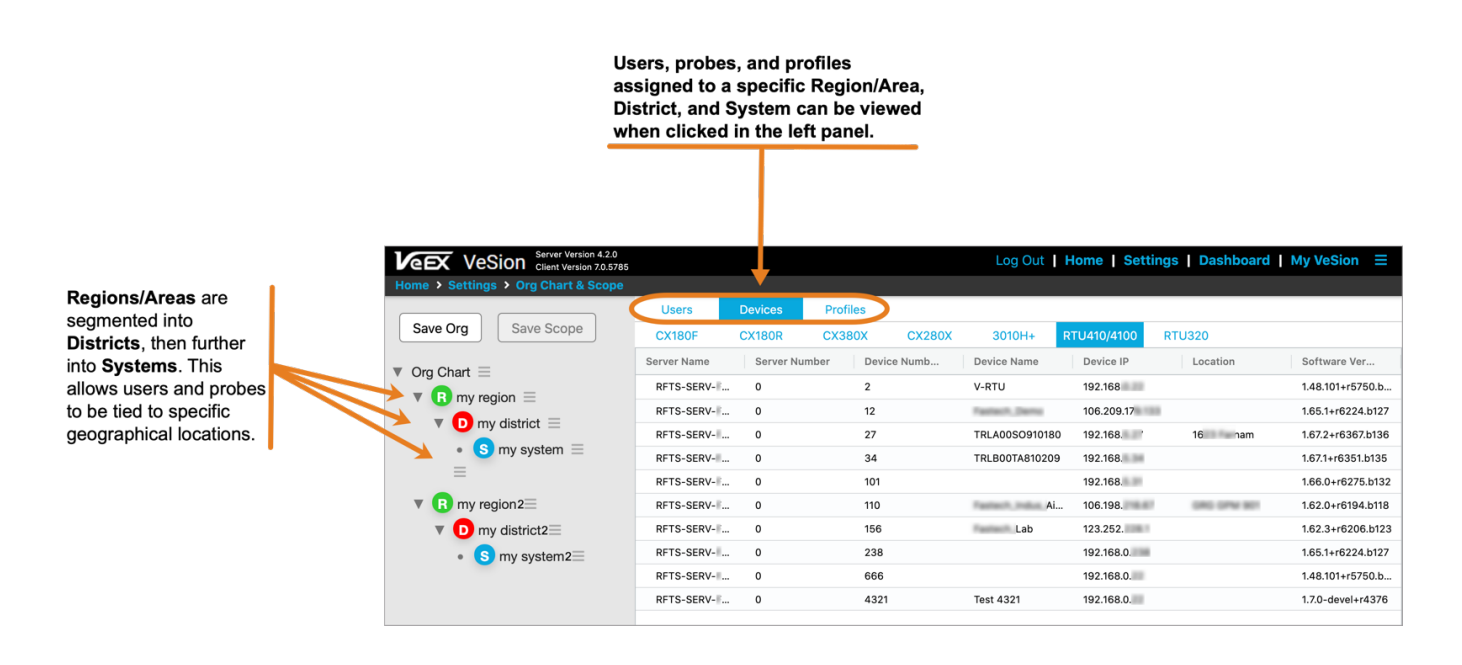

#### VeSion: Org Chart

To assign users to an Org Chart, go to **Settings > User & Group > User**. In the **Group and Org Chart** column, select the Org Chart to apply, in the **Org** field.

To assign probes to an Org Chart, select it in the **Org Chart** field on the **Probe Server** details page. Click **Apply to All Devices** to apply the Org Chart to all probes under the Probe Server.

Profiles configured and assigned to the device, will appear in the Org Chart when assigned to the same device.

## 6.0 System License

To view which probes are enabled in VeSion, go to **Settings > System License**.

| VeSion Server Version 4.1.<br>Client Version 7.0.5 | 9<br>392 🔔        | Welcome Log Out   Home   Settings   Dashboard   My VeSion =                                                 |
|----------------------------------------------------|-------------------|----------------------------------------------------------------------------------------------------|
| Mac address                                        | 54: # 35 25 32 06 | Upload New License File Choose File No file chosen                                                          |
| License Expiration                                 | 1 (29 Nov 2021)   | VeEX Contact Information<br>2827 Lakeview Court Fremont, CA 94538, USA<br>Customer Service: +1-510-651-0500 |
| DSM (CX180F Server)                                | enabled           | Email: sales@veexinc.com                                                                                    |
| RPM (CX180R Server)                                | enabled           |                                                                                                    |
| Sweep (3010H+ Server)                              | enabled           |                                                                                                    |
| RFTS (RTU410/4100 Server)                          | enabled           |                                                                                                    |
| Ethernet (RTU320 Server)                           | enabled           |                                                                                                    |
| CX380X (CX380X Server)                             | enabled           |                                                                                                    |
| CX280X (CX280X Server)                             | enabled           |                                                                                                    |
| ROME (ROME Server)                                 | enabled           |                                                                                                    |
| PNM (PNM Server)                                   | enabled           |                                                                                                    |
| GIS (Mapping)                                      | enabled           |                                                                                                    |
| RealWORX Server Count                              | 3                 |                                                                                                    |
| VeSion WEB                                         | enabled           |                                                                                                    |
| VeSion Controller                                  | enabled           |                                                                                                    |
| Data Forwarder                                     | enabled           |                                                                                                    |
| Maintenance Package                                | enabled           |                                                                                                    |
| Support Services                                   | Tier III          |                                                                                                    |
| License Note                                       | ATL VeSion Dev    |                                                                                                    |
| Service Tag                                        |                   |                                                                                                    |

Probe Licensing

Before the probes are active, click **Choose File** to upload the License File received from <u>VeEX</u> <u>Customer Care</u>.

## 7.0 Monitoring Plans

To see the list of monitoring plans, click **System Configuration>Monitoring Plan**, and then click the **RFTS** tab at the top of the page. From this page, you can create, edit, or delete monitoring plans.

| VEEX Ve       | Server Version 4.2.0<br>Client Version 7.0.5785 |                                  | Log Out   Home   Settings   Dashboard   My VeSion                                 |  |  |  |  |  |
|---------------|-------------------------------------------------|----------------------------------|-----------------------------------------------------------------------------------|--|--|--|--|--|
| Home > Settin | gs > Monitoring Plan                            |                                  | Return RFTS                                                                       |  |  |  |  |  |
| Actions       | Name                                            | Break Detection                  | Proactive Monitoring                                                              |  |  |  |  |  |
| Add           | Find Name                                       |                                  |                                                                                   |  |  |  |  |  |
| CreateCancel  | Test Monitoring Plan                            | Continuosly Custom<br>every hour | <ul> <li>Every Day</li> <li>Every Week</li> <li>Hourly</li> <li>Hourly</li> </ul> |  |  |  |  |  |
| Edit          | default                                         | OFF                              | Every 1 hour                                                                      |  |  |  |  |  |
| Edit Delete   | 3-min cycle+Maintenance                         | OFF                              | Every Day (at 4:00 AM)                                                            |  |  |  |  |  |
| Edit Delete   | BreDe-ProMon                                    | Continuously                     | Every 1 hour                                                                      |  |  |  |  |  |
| Edit Delete   | Hourly                                          | Continuously                     | Every 1 hour                                                                      |  |  |  |  |  |
| Edit Delete   | PONBreak                                        | Continuously                     | OFF                                                                               |  |  |  |  |  |
| Edit Delete   | Test1                                           | Continuously                     | OFF                                                                               |  |  |  |  |  |
| Edit Delete   | break detection and Degradation detect          | Continuously                     | Every Day (at 12:00 AM)                                                           |  |  |  |  |  |
| Edit Delete   | kolkl445                                        | Continuously                     | Every 1 hour                                                                      |  |  |  |  |  |

#### VeSion Monitoring Profiles

**Monitoring Plans** 

To change the view of the monitoring plan list, click the heading to filter in ascending or descending order of that field (**Name**, **Break Detection**, **Proactive Monitoring**, **Custom**).

#### To create a new monitoring plan:

- 1. Click Add then enter the settings for the alarm in the corresponding fields.
  - **Name**: Enter a name for the plan.
  - Break Detection
    - **Continuously**: Select to continuously monitor for full break events.
    - **Custom**: Select to periodically monitor for full break events, then select the time interval from the drop-down list.
  - **Proactive Monitoring**: Select for a deeper analysis to detect fiber degradation that may or may not be affecting service.
- 2. Click Create. The new plan is added to the list.

## 8.0 Reference Baselines

Each active monitoring port requires a unique signal reference baseline to be captured and saved. This saved baseline will allow the break detection alarms to report the condition properly.

If a reference trace has been previously established, the magnifier will be highlighted in green on the **Probe Settings** screen.

Prior to acquiring a new baseline, put the port in maintenance mode and click **Save** at the bottom of the screen.

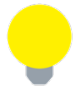

Configure the distance units for the RFTS network in **Home>System Configuration>RFTS Units**.

### 8.1 Establishing Baselines

To establish a baseline for break detections:

1. On the **Probe Settings** Port table, click the magnifying glass in the **Baseline** column for the port to establish a baseline.

| Port # | Node ID         | Route                  | Port<br>On/Off | Network<br>Type | Monitoring<br>Plan   | Baseline  | Alarm         | Maintenance<br>On/Off | Associated CX180R<br>Port |
|--------|-----------------|------------------------|----------------|-----------------|----------------------|-----------|---------------|-----------------------|---------------------------|
| 1      | 75km port 🧬     | 16: Farnal 🗙 🏳         |                | Point_to_Po 🗸   | ko 45 🗸              | ପ<br>ପ    | PT-PT Alarr 🗸 |                       |                           |
| 2      | 10km High Logs  | 16: Farnan 🔍 🏳         |                | Point_to_Po 🗸   | kc 45 🗸              | ତ୍ର<br>ତ୍ | PT-PT Alarr 🗸 |                       |                           |
| 3      | 20km port 🏈     | Fremont to ¥ 🕂 🏳       |                | Point_to_Po 🗸   | ko 145 🗸             | ତ୍<br>ତ୍  | PT-PT Alarr 🗸 |                       |                           |
| 4      | 25km port 🏈     | ⊂ <b>1</b> •           |                | Point_to_Po 🗸   | break detec 🗸        | ତ୍ର<br>ତ୍ | PT-PT Alarr 🗸 |                       |                           |
| 5      | 45km port swjæc | 16 :arnai <b>m @ 🏳</b> |                | Point_to_Po 🗸   | BreDe-Pro <b>\</b> ❤ | ର<br>ପ    | PT-PT Alarr 🗸 |                       |                           |
| 6      | 50km port 🏈     | Fremont to 🗙 🕂 🏷       |                | Point_to_Po 🗸   | break detec 🗸        | ର<br>ପ    | PT-PT Alarr 🗸 |                       |                           |

Probe Settings Port Table: Baseline

#### The Trace On-Demand screen appears.

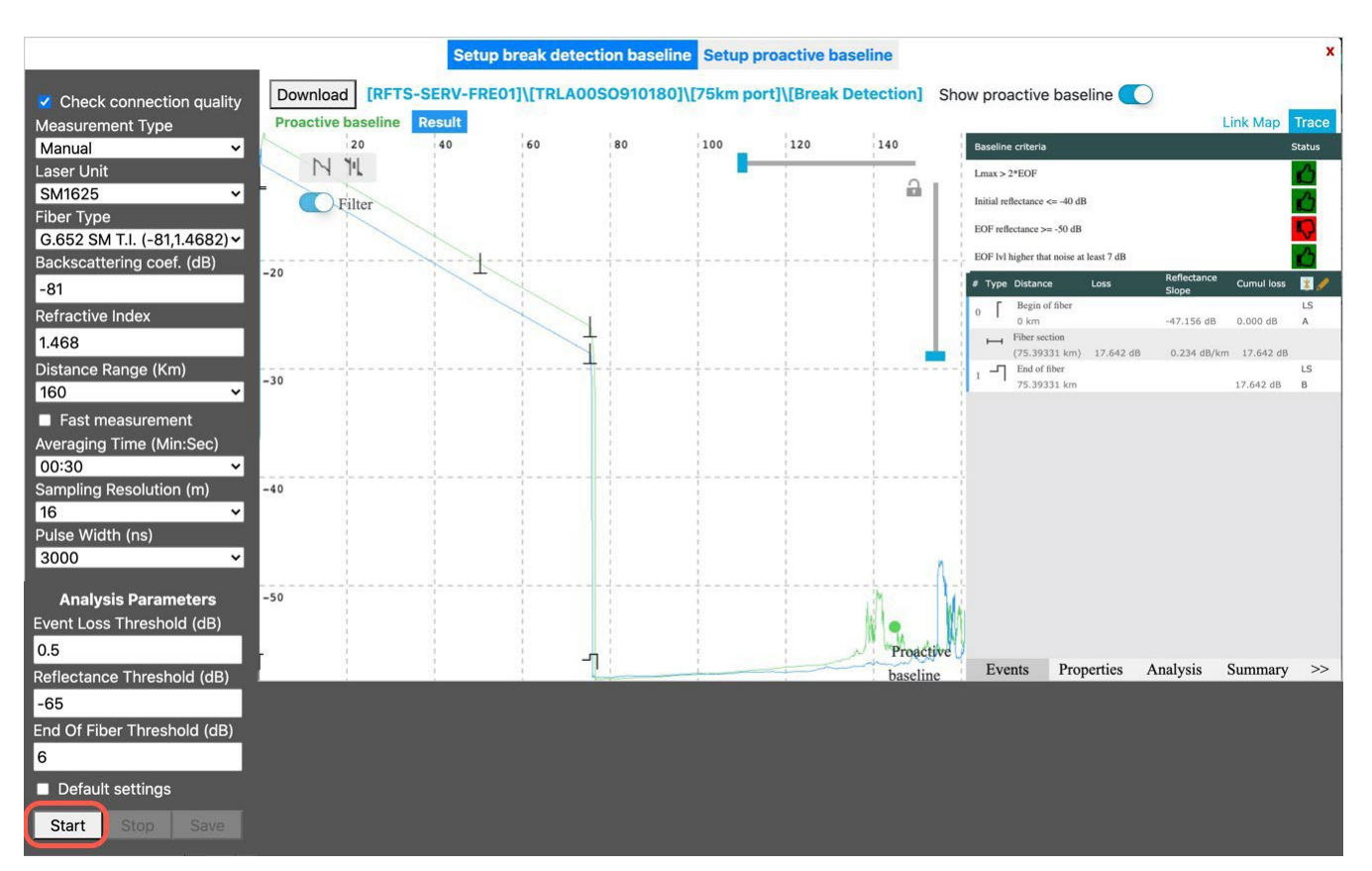

Trace On Demand Screen: Baseline

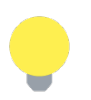

To download the reference trace .SOR file for further analysis, click the Download button and type a name for the file.

2. In the left panel, choose **Auto** for the Measurement Type and click **Start** at the bottom. A "Successfully started" appears when the trace is in progress. Once the reference trace is complete, the message disappears.

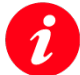

#### Important note about manually editing a Reference Trace

While an incorrect reference trace will not damage your equipment or optical fiber, it will produce incorrect monitoring results. *It is recommended that you receive adequate training in making TDR measurements and editing event tables before manually editing a Reference Trace.* 

- 3. View the trace and event table to ensure the trace results meet expectations.
- 4. In the bottom left panel, Click Save. A "Save Succeeded" message is displayed. Click OK.
- 5. On the **Probe Settings** Port Table, set **Maintenance** to **OFF** and the **Port** to **ON**.
- 6. At the bottom, click **Save**.

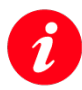

#### Don't Forget to Click Save

If you do not click **Save**, all changes and the new reference trace will not be applied, and the system will revert to previous settings.

### 8.2 Redo Baselines

The Reference Baselines should be redone in the following circumstances.

- When a new Monitoring Plan is assigned to a port.
- When changes are made to a Monitoring Plan.
- After equipment maintenance, redo to ensure the reference trace is correct even if the equipment is not supposed to have been impacted by the maintenance.

## 9.0 Alarm Profiles

### 9.1 System Alarm Profiles

Configure System Alarms (**Settings > Alarm Profiles | System**) to be notified when a probe goes offline or the network goes down.

| VeSion Server Version<br>Client Version                                                        | n 4.2.0<br>7.0.5785          | Log Out   Home | e   Setting | s   Dashb | ooard   M | Iy VeSion $\equiv$ |
|------------------------------------------------------------------------------------------------|------------------------------|----------------|-------------|-----------|-----------|--------------------|
| Home > Settings > Alarm Profile                                                                |                              |                | Forward     | Return    | RFTS      | System             |
| Add New Search syster                                                                          | Name                         | RTU-4100 Fail  |             |           |           |                    |
| Offline Alarm X<br>CX180F and CX380X prob                                                      | Description                  | RTU-4000/RTU-4 | 100 probe f | ailure    |           |                    |
| Probe Test     ×       No Description       RTU-4100 Fail       X       RTU-4000/RTU-4100 prob | Probe Failure<br>CX180F      | )              |             |           |           |                    |
| System Alarm × Probe test                                                                      | Probe Failure<br>CX180R      | )              |             |           |           |                    |
|                                                                                                | Probe Failure<br>CX280X      | )              |             |           |           |                    |
|                                                                                                | Probe Failure<br>CX380X      | )              |             |           |           |                    |
|                                                                                                | Probe Failure<br>RTU410/4100 |                |             |           |           |                    |
|                                                                                                | Network<br>Failure           | •              | 5           | Vinutes   |           |                    |
|                                                                                                | Server<br>Network<br>Failure | •              | 5           | Vinutes   |           |                    |
|                                                                                                |                              |                | De          | lete      | Save      |                    |

System Alarm Profile screen

To configure a new system alarm profile:

- 1. Go to **Settings > Alarm Profiles | System**.
- 2. Click Add New.
- 3. Type a name and description for the alarm, and then select which events that need to be monitored.
  - Probe Failure select to trigger an alarm when the probe goes offline.
  - Network Failure select to trigger an alarm if the entire network goes down. Use the slider or type the number of minutes the network is down before triggering the alarm.
  - Server Network Failure select to trigger an alarm if the server goes down. Use the slider or type the number of minutes the server is down before triggering the alarm.
- 4. Click **Save** to save the new profile. The new alarm appears in the left panel.

#### Delete a system profile in two ways:

- Clicking the profile on the left panel and then clicking the **Delete** button at the bottom.
- Clicking \* next to the profile on the left panel.

## 9.2 RFTS Alarms

To create a new RFTS Alarm Profile, click **Add** then enter the settings for the alarm in the corresponding fields.

| VeEX VeS        | Server Versi<br>Client Versio | on 4.2.0<br>n 7.0.5785 |        |        |                                              |                    |                     |                        |                      |                    | Lo                     | g Out   He             | ome                 | Settings                   | Dashboard                           | My VeSion ≡                          |
|-----------------|-------------------------------|------------------------|--------|--------|----------------------------------------------|--------------------|---------------------|------------------------|----------------------|--------------------|------------------------|------------------------|---------------------|----------------------------|-------------------------------------|--------------------------------------|
| Home > Settings | > Alarm Profil                | e                      |        |        |                                              |                    |                     |                        |                      |                    |                        |                        | Ŧ                   | orward                     | Return RFT                          | S System                             |
| Actions         | Name                          | Description            | Enable | Simple | Loss in event (dB)<br>(Minor Major Critical) | Reflecta<br>(Minor | nce in e<br>Major C | vent (dB)<br>Critical) | Fiber atte<br>(Minor | enuatio<br>Major ( | n (dB/km)<br>Critical) | PON to OI<br>(dB) (Mir | NT even<br>nor Majo | t max level<br>r Critical) | Reflective<br>event position<br>(m) | Non-reflective<br>event position (m) |
| Add             | Find Name                     |                        |        |        |                                              |                    |                     |                        |                      |                    |                        |                        |                     |                            |                                     |                                      |
| Edit            | default                       |                        |        |        | 1.00                                         |                    | 20.00               |                        |                      | 0.50               |                        |                        | 0.00                |                            | default                             | default                              |
| Edit Delete     | 123                           |                        |        |        | 0.00 0.01 0.02                               | 0.00               | 0.01                | 0.02                   | 0.00                 | 0.01               | 0.02                   | 0.00                   | 0.00                | 0.00                       | default                             | default                              |
| Edit Delete     | 12wqeqw                       |                        | 0      |        | 0.00 0.01<br>0.02                            | 0.00               | 0.01                |                        | 0.00                 | 0.01               | 0.02                   |                        | 0.01                | 0.02                       | default                             | default                              |
| Edit Delete     | 1x32 PON                      | PONtoONT               |        | 0      | 0.10 0.25<br>0.50                            | 2.00               | 3.00                | 4.00                   | 0.05                 | 0.10               | 0.15                   | 1.00                   | 2.00                | 2.50                       | default                             | default                              |
| Edit Delete     | 234                           | 34223                  | 0      |        | 0.00 0.01                                    | 0.00               | 0.01                |                        | 0.00                 | 0.01               | 0.02                   |                        |                     |                            | default                             | default                              |
| Edit Delete     | Fastech E2E                   | Break &<br>Pro-active  |        |        | 2.00                                         |                    | 20.00               |                        |                      | 1.00               |                        |                        | 0.00                |                            | default                             | default                              |
| Edit Delete     | PT-PT (Enal                   | Break                  |        |        | 3.00                                         |                    | 35.00               |                        |                      | 0.50               |                        |                        | 0.00                |                            | default                             | default                              |
| Edit Delete     | PT-PT Alarn                   | Monitoring<br>- 1550   |        |        | 0.50 2.00<br>3.00                            | 5.00               | 10.00               | 20.00                  | 0.10                 | 0.20               | 0.50                   | 0.00                   | 2.00                | 5.00                       | default                             | default                              |
| Edit Delete     | PT-PT Test                    |                        |        |        | 0.00 0.01<br>0.02                            | 0.00               | 0.01                | 0.02                   | 0.00                 | 0.01               | 0.02                   | 0.00                   | 0.01                | 0.02                       | default                             | default                              |

**RFTS Alarm Profile screen** 

#### To create a new RFTS alarm profile:

#### 1. Select Settings > Alarm Profiles | RFTS.

- 2. Select Add New.
- 3. Enter the monitoring information needed as described below, and then select **Create** to save the new profile.
  - **Name**: Type a name for the alarm profile.
  - **Description**: Type a description for the alarm profile.
  - Enable: Turn ON to enable alarm threshold fields.
  - Simple: Turn ON to enable simple threshold entry (one threshold versus three).
  - Enter thresholds (one or Minor, Major, Critical) for:

#### Loss in event (dB)

Fiber attenuation (dB/km)

PON to ONT event max level (dB)

- **Reflective event position (m)**: Turn OFF to manually enter the location of the reflective event.
- Non-reflective event position (m): Turn OFF to manually enter the location of the non-reflective event.

To delete a forward alarm, click **Delete** next to the profile on the left panel.

## **10.0 RFTS Notifications**

Use **Setting>Notifications | RFTS** to configure SNMP and email settings for all RFTS Probe Servers and RFTS probes. Before setting up notifications, assign each mobile carrier in the **SMS Provider List** tab by clicking **Home>System Configuration>User and Group**.

Global notifications for ALL probe servers and probes (not only RFTS probes) can be configured in **Settings>Notification | VeSion**. For more information, see <u>2.3 Alarm</u> <u>Notifications (My VeSion)</u>.

To configure notifications for a specific RFTS Probe Server and RFTS probes associated with that server, go to the **RFTS Probe Server Settings** page. For more information, see <u>3.2</u> <u>SNMP Configuration</u> and <u>3.3 Email Configuration</u>.

| VeSion Server Version 7         | 1.2.0<br>0.5785      | Log Out   Home   Settings   Da                        | shboard   My VeSion $\equiv$ |
|---------------------------------|----------------------|-------------------------------------------------------|------------------------------|
| Home > Settings > Notifications |                      | VeS                                                   | ion CX180R RFTS              |
| 🖵 RFTS-SERV-FRE01 (0) 1         | SNMP Configuration   |                                                       |                              |
|                                 | SNMP Enable          | SNMP Resolved                                         |                              |
|                                 | SNMP Version         | v1 ~                                                  |                              |
|                                 | Enterprise           | VeEX OID (1.3.6.1.4.1.36290)     O Custom OID         |                              |
|                                 | Community            | public                                                |                              |
|                                 | HOST (IP:Port        | 192.168.0. ;192.168.113. ;192.168 :1<br>;; 192.168.0. |                              |
|                                 | Email Configuration  |                                                       |                              |
|                                 | Email Enable         | Email Resolved SMS Enable<br>Notification             | SMS Resolved<br>Notification |
|                                 | SMTP Server          | smtp.office365.com                                    |                              |
|                                 | Smtp Server Port     | 587                                                   |                              |
|                                 | POP3 Server          |                                                       |                              |
|                                 | POP3 Server Port     | 110                                                   |                              |
|                                 | Email Address        | vesion2@veexinc.com                                   |                              |
|                                 | Username             | vesion2@veexinc.com                                   |                              |
|                                 | Password             |                                                       |                              |
|                                 | ВСС                  | SSL/TLS Check                                         |                              |
|                                 | SysLog Configuration | n                                                     |                              |
|                                 | SysLog Enable        | SysLog Resolved<br>Notification                       |                              |
|                                 | Enterprise           | VeEX OID (1.3.6.1.4.1.36290)     Custom OID           |                              |
|                                 | Version              | ~                                                     |                              |
|                                 | Transport            | ~                                                     |                              |
|                                 | HOST (IP:Port        | 192.168                                               |                              |
|                                 | Save Apply to A      | All RFTS Apply to All                                 |                              |

**RFTS Notifications Configuration settings** 

## 11.0 RFTS Settings

Configure the settings for Proactive Monitoring and the unit of measurement for fiber in VeSion.

| VeSion Server Version 4.2.0<br>Client Version 7.0.5785 | Log Out   Home   Settings   Dashboard   My VeSion = |
|--------------------------------------------------------|-----------------------------------------------------|
| Home > Settings > RFTS Settings                        |                                                     |
| Forecast API endpoint                                  |                                                     |
| http://localhost:5000/forecast                         |                                                     |
| Distance Units                                         |                                                     |
| ○ Kilofeet (kft)                                       |                                                     |
| ○ Feet (ft)                                            |                                                     |
| ○ Mile (mi)                                            |                                                     |
| Kilometer (km)                                         |                                                     |
| Save                                                   |                                                     |

**RFTS** settings

## 12.0 RFTS Advanced

### 12.1 PON Test Results

Use the **RFTS Advanced>PON Test Results** option to view network test results and details for each event.

| VeSion Server Version 4.2.0<br>Client Version 7.0.5785 Log Out   Home   Settings   Dashboard   My VeSion<br>PRTS Advanced > PON Test Results |                      |                     |              |              |                         |             |
|----------------------------------------------------------------------------------------------------|----------------------|---------------------|--------------|--------------|-------------------------|-------------|
| User                                                                                                    | Server-RTU-Port      | Time +              | Comment      | Event #      | GPS                     | Status      |
| Find User                                                                                                    | Find Server-RTU-Port | Find Time           | Find Comment | Find Event # | Find GPS                | Find Status |
| bla                                                                                                    | 0-27-1               | 10/27/2020 13:54:12 | 1            | 0            | 37.4708004908424, - 🏾 🌐 | PASS        |
| bla                                                                                                    | 0-27-1               | 10/27/2020 12:07:17 | hhfbfb       |              | 37.4708055466742, -1 🏟  | FAIL 🖿      |
| bla                                                                                                    | 0-34-2               | 10/06/2020 12:57:51 | correct      | 0            | 37.4708135295657, -1 🌐  | PASS 📥      |
| bla                                                                                                    | 0-2-5                | 10/06/2020 11:53:37 |              |              | 0, 0                    | FAIL 🖿      |
| bla                                                                                                    | 0-27-5               | 10/06/2020 11:50:48 |              | 1            | 0, 0                    | PASS        |
| bla                                                                                                    | 0-27-4               | 10/06/2020 11:48:27 |              | 1.1          | 0, 0                    | PASS        |
| bla                                                                                                    | 0-27-4               | 10/06/2020 11:45:15 |              |              | 0, 0                    | FAIL 🖿      |
| sm                                                                                                    | 0-27-3               | 10/06/2020 08:27:20 | test         | 1            | 53.8652842425934, 2 🌐   | PASS        |

**PON Test Results** 

In the **GPS** column, click the **Globe** icon <sup>(\*)</sup> to view a map with the location of the event marked.

In the **Status** column, click the **Trace** icon by to view the trace details for the event.

## 12.2 Proactive Monitoring Analysis

Use the **RFTS Advanced>Proactive Monitoring Analysis** option to view attenuation history and total loss from each port that has been switched on for proactive monitoring.

| VeSion Client<br>Home > RFTS Advanced >                                                                                                    | r Version 4.2.0<br>: Version 7.0.5785<br><b>Proactive Monitoring Analysis</b> | Lo                | g Out   Home   Settings   Dashboard   My VeSion $\equiv$ |
|----------------------------------------------------------------------------------------------------|-------------------------------------------------------------------------------|-------------------|----------------------------------------------------------|
| <ul> <li>RFTS-SERV-FR</li> <li>TRLA00SO91</li> <li>TRLB00TA81</li> <li>(666)</li> <li>(101)</li> <li>(238)</li> <li></li> <li>Test 4321 (43</li> <li>V-RTU (2)</li> </ul> | Port: 1 (GPM-GD1 T1)                                                          | Port: 2 (GPM-GVC) | Port: 3 (GPM-GSL)                                        |

**Proactive Monitoring Analysis** 

Click the magnifying glass icon  $^{\textcircled{Q}}$  for the port to enlarge the analysis.

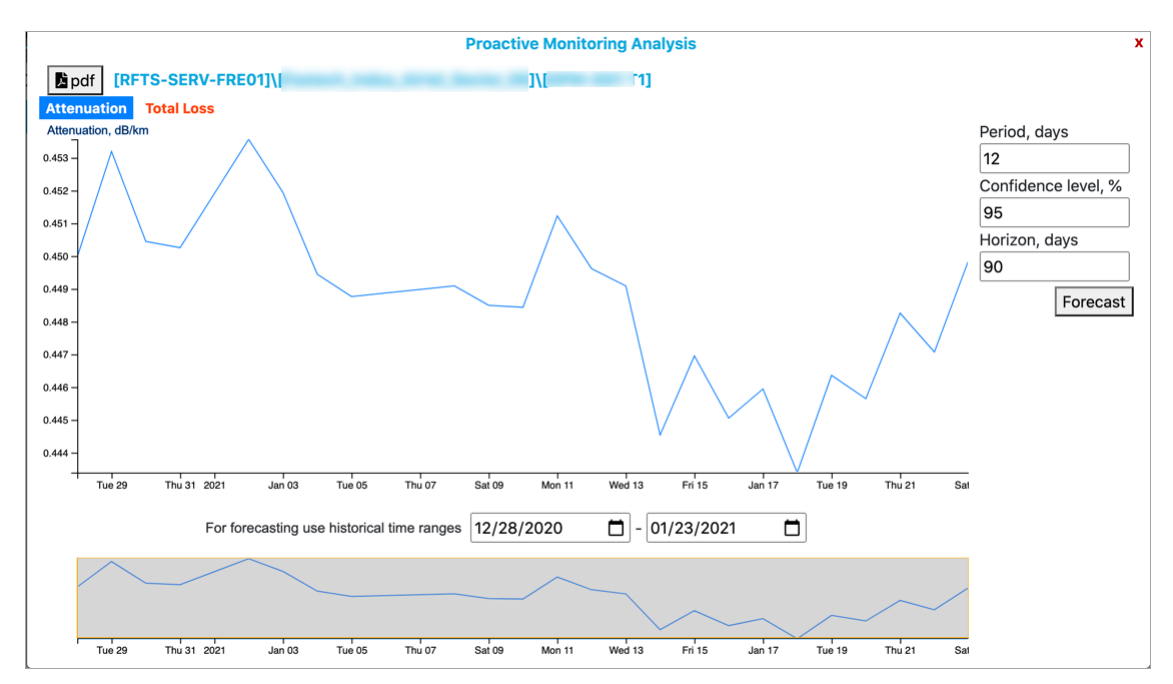

**Proactive Monitoring Analysis: Port Details** 

#### 12.2.1 Forecasting

Enter the following, then click **Forecast** to see a predictive model analysis of the attenuation or total loss based on the recent history.

- Period: Enter the number of days (maximum 12) history to use for the forecast.
- **Confidence level, %:** Enter the confidence percentage for the forecast. Generally, increasing the confidence level means accepting a larger variance in signal loss.
- Horizon, days: Enter the number of days to forecast.

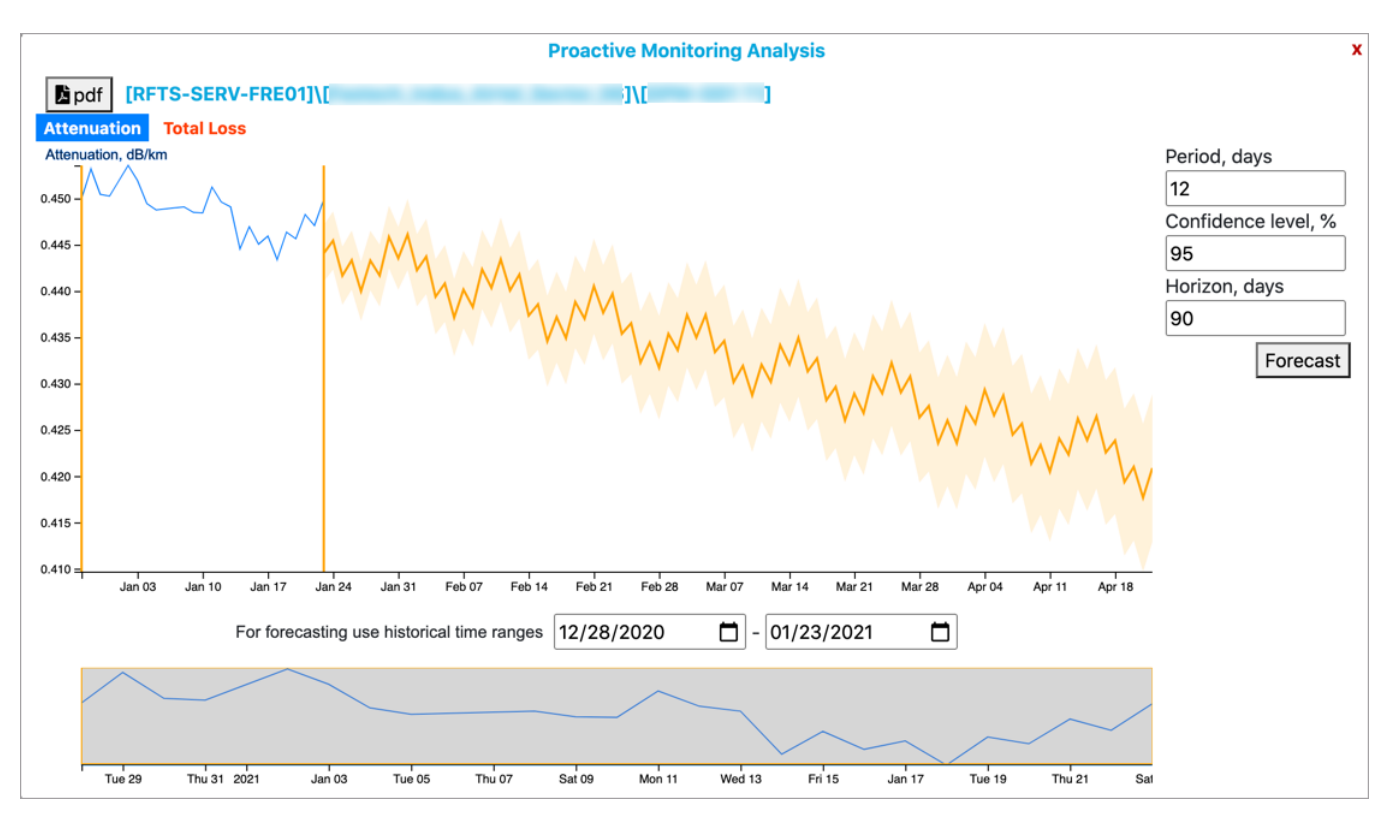

Proactive Monitoring Analysis: Forecast (Predictive Analysis)

## **13.0 Geographic Information System (GIS)**

Use the GIS option to map routes, categorize nodes, and pinpoint OTDR events.

### 13.1 Requirements

The VeSion GIS server uses one of the following:

- Windows Server<sup>™</sup> 2008 R2
- Windows Server<sup>™</sup> 2012
- Windows Server™ 2016

Additional software required include:

- .NET Framework 4.7+
- PostgreSQL® 10 with PostGIS 2.5 Spatial Extension
- Geo Server Software Installation Package

#### 13.2 Geo Server Service/Apache MS4W Webserver Service

After installing the Geo Server software, start the Geo Server Service. Then, run the Apache MS4W Webserver Service.

| 8                 | VeEX Geo Server Administrator               | _ <b>_</b> X                |
|-------------------|---------------------------------------------|-----------------------------|
| Start Geo Serv    | er Service                                  | Stop Scheduled Jobs Service |
| Settings          |                                             |                             |
| Geo Server DB Ge  | neral VeSion R300 Nimble This Ubisense CPAT |                             |
| Enabled:<br>User: |                                             |                             |
| Password:         |                                             |                             |
|                   |                                             |                             |
|                   |                                             |                             |
|                   |                                             |                             |
|                   |                                             | Save All                    |

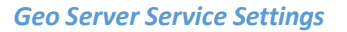

| Services (Local)       |                               |                       |         |              |               |
|------------------------|-------------------------------|-----------------------|---------|--------------|---------------|
| Apache MS4W Web Server | Name                          | Description           | Status  | Startup Type | Log On As     |
| -                      | Device Association Service    | Enables pairing bet   |         | Manual (Trig | Local Syste   |
| Stop the service       | 🔍 DCOM Server Process Laun    | The DCOMLAUNC         | Running | Automatic    | Local Syste   |
| Restart the service    | Cryptographic Services        | Provides three man    | Running | Automatic    | Network S     |
|                        | 🔍 Credential Manager          | Provides secure sto   | Running | Manual       | Local Syste   |
| Description:           | Computer Browser              | Maintains an updat    |         | Disabled     | Local Syste   |
| Apache/2.4.41 (Win32)  | COM+ System Application       | Manages the confi     |         | Manual       | Local Syste   |
| mod_fcgid/2.3.9        | 🔍 COM+ Event System           | Supports System Ev    | Running | Automatic    | Local Service |
|                        | 🔍 CNG Key Isolation           | The CNG key isolati   | Running | Manual (Trig | Local Syste   |
|                        | Certificate Propagation       | Copies user certific  | Running | Manual       | Local Syste   |
|                        | 🌼 Base Filtering Engine       | The Base Filtering E  | Running | Automatic    | Local Service |
|                        | 🔍 Background Tasks Infrastru  | Windows infrastruc    | Running | Automatic    | Local Syste   |
|                        | 🔍 Background Intelligent Tran | Transfers files in th | Running | Manual       | Local Syste   |
|                        | 🔍 ASP.NET State Service       | Provides support fo   |         | Manual       | Network S     |
|                        | AppX Deployment Service (     | Provides infrastruct  |         | Manual       | Local Syste   |
|                        | Application Management        | Processes installati  | Running | Manual       | Local Syste   |
|                        | 🔍 Application Layer Gateway   | Provides support fo   |         | Manual       | Local Service |
|                        | Application Information       | Facilitates the runni | Running | Manual (Trig | Local Syste   |
|                        | Application Identity          | Determines and ver    |         | Manual (Trig | Local Service |
|                        | 🔍 Application Host Helper Ser | Provides administr    | Running | Automatic    | Local Syste   |
|                        | Application Experience        | Processes applicati   | Running | Manual (Trig | Local Syste   |
|                        | 🔍 App Readiness               | Gets apps ready for   |         | Manual       | Local Syste   |
|                        | 🦚 Apache MS4W Web Server      | Apache/2.4.41 (Win    | Running | Automatic    | Local Syste   |

Apache MS4W Web Server Service

### **13.3 Getting Started with GIS**

#### Perform the following steps to begin using VeSion GIS:

- 1. Enable/Configure Geo Server.
- 2. Add Layers to map.
- 3. Add Locations on map.
- 4. Create/Configure Routes on map.
- 5. Add Landmarks along routes.

### 13.4 Configure Geo Server

Configure the Geo Server in **Settings>GIS | Settings**. The Geo Server pulls the map data which can then be used for locating fault lines.

| VeSion Server Version 4.2.0<br>Client Version 7.0.5886 |            |            | Log    | Out   Hom | e   Settings | Dashbo | ard   My Ve | Sion ☰ |
|--------------------------------------------------------|------------|------------|--------|-----------|--------------|--------|-------------|--------|
| Home > Settings > GIS                                  | Settings   | Мар        | Layers | Routes    | Locations    | Zones  | Node IDs    | PNM    |
| VeEX Geo Server Settings:                              |            |            |        |           |              |        |             |        |
| Enabled 🗸                                              |            |            |        |           |              |        |             |        |
| Host IP http://192.168.115                             |            | ]          |        |           |              |        |             |        |
| Version 1.0.0.227                                      |            |            |        |           |              |        |             |        |
| World Damage                                           |            |            |        |           |              |        |             |        |
| World Range:                                           |            |            |        |           |              |        |             |        |
| Top Left Lat/Lng* 0                                    | / 0        |            |        |           |              |        |             |        |
| Bottom Right Lat/Lng* 0                                | / 0        |            |        |           |              |        |             |        |
| Ubisense myWorld Settings:                             |            |            |        |           |              |        |             |        |
| Google Geocoding Configuration:                        |            |            |        |           |              |        |             |        |
| API Key*                                               |            |            |        |           |              |        |             |        |
| * Read-only. Can only be changed from the              | Geo Server | Administra | ator   |           |              |        |             |        |
| Save Settings                                          |            |            |        |           |              |        |             |        |

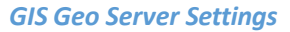

- **Enabled**: Activates the Geo Server.
- **Host IP**: IP address of GIS map. \*Must enter http:// or https:// before the IP or domain name.
- Version: read only field that shows the Geo Server version.
- World Range: Locks the map view to rectangular coordinates entered.
- IQGeo myWorld Settings: Leave blank if IQGeo account not used.
- **Google Geocoding Configuration**: If you have a google account with geocoding services, enter the API key here.

Click **Save Settings** to save changes.

### 13.5 Layers

The GIS map consists of layers. The "base layer" is the base map that is always visible. Usually, this is a street map or satellite photo map. Only one base layer can be visible at a time and it fills the full screen.

One the base layer/map is established, other "secondary" layers can be created for routes, locations, landmarks, and alarm/faults (default secondary layer). Other examples of secondary layers that can be used if the data is available are weather, google maps, street maps, satellite view maps, utility maps, etc.

#### For RFTS, one base layer and at least two secondary layers are required.

| VeSion Server Version 4.2.0<br>Client Version 7.0.5873 | Log Out      | Home   Settings | Dashboard My    | veSion ≡  |
|--------------------------------------------------------|--------------|-----------------|-----------------|-----------|
| Home > Settings > GIS                                  | Settings Map | Routes Loc      | ations Node IDs | Layers    |
| Layer Settings:                                        |              |                 |                 | Add Layer |
| Name: locations TYPE: Secondary Source: WMS            |              |                 | Edit            | Delete    |
| Name: Google TYPE: Base Source: Google (Street)        |              |                 | Edit            | Delete    |
| Name: osm TYPE: Base Source: OpenStreetMap             |              |                 | Edit            | Delete    |
| Name: routes TYPE: Secondary Source: WMS               |              |                 | Edit            | Delete    |
| Name: headends TYPE: Secondary Source: WMS             |              |                 | Edit            | Delete    |
|                                                        |              |                 |                 |           |
|                                                        |              |                 |                 |           |
| Save Settings                                          |              |                 |                 |           |

Access Layer Settings by going to **Settings>GIS | Layers**.

**GIS Layer Settings** 

To add a layer, click **Add Layer**.

| Add New  | Layer ×         | Add New  | Layer                                 | × |
|----------|-----------------|----------|---------------------------------------|---|
| Enabled: |                 | Enabled: | ✓ TestSecondary                       |   |
| TYPE:    | Base v          | TYPE:    | Secondary                             | ~ |
| Source:  | OpenStreetMap ~ | Source:  | WMS                                   | ~ |
|          | Add             | URI:     | https://vesion<br>Get Layers from URI |   |
|          |                 | Layer:   | veex_locations Add                    | ~ |

Base Layer Settings

Secondary Layer Settings

#### **Base/Secondary Layers:**

- Enabled: Activates layer.
- **Name**: Name for base/secondary layer. \*Required.
- **TYPE**: If based layer, select Base. If secondary level, select Secondary.
- **Source**: Select the source for the map data. Available third party data is loaded to the Geo Server e.g. Web Mapping Service (WMS).

#### Secondary Layer only

- **URI**: Uniform Resource Identifier. Server address and port for map data. This is normally the same server and port on which Apache Server is running.
- Get Layers from URI: Click to access data from that location.
- Layer: Select the type of data to display on the layer e.g. routes, locations, landmarks, faults. The URI must be entered and Get Layers from URI clicked first.

Click **Add**. Then, click **Save Settings**. A *"Layer settings saved successfully"* message is displayed. Click **OK**.

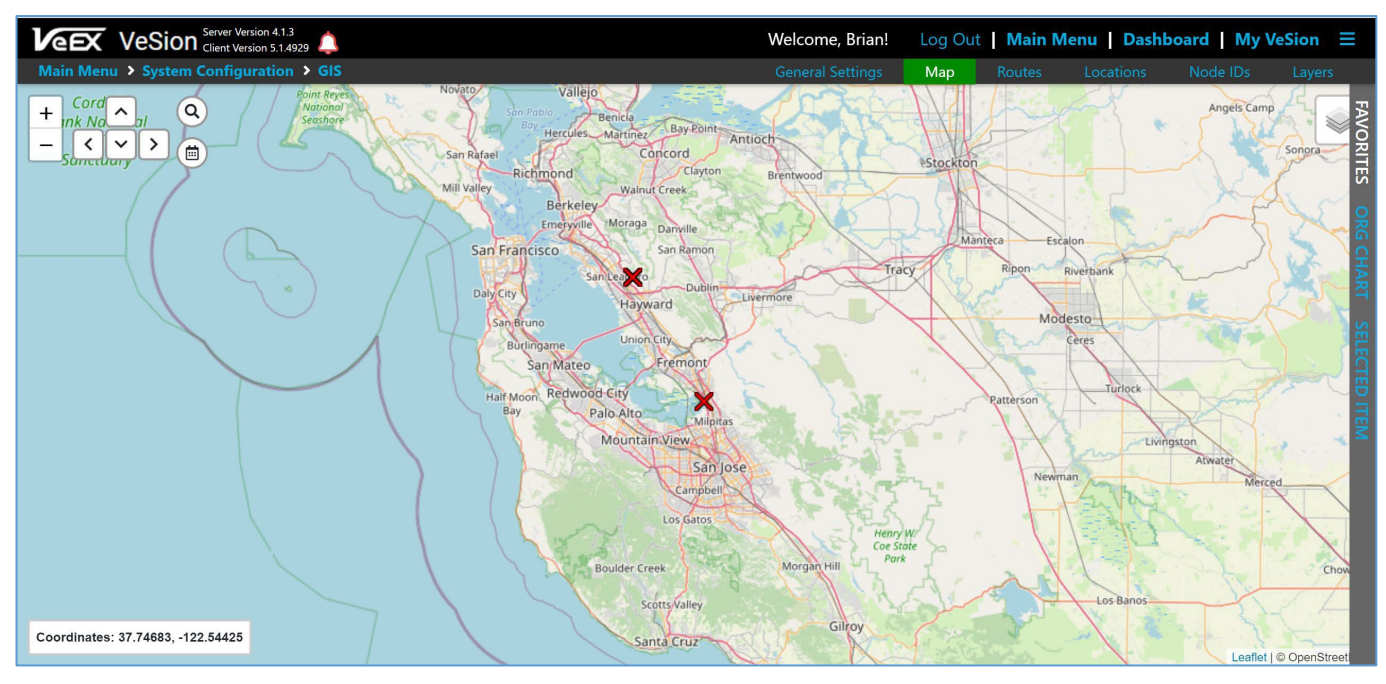

GIS Map – Base Layer only

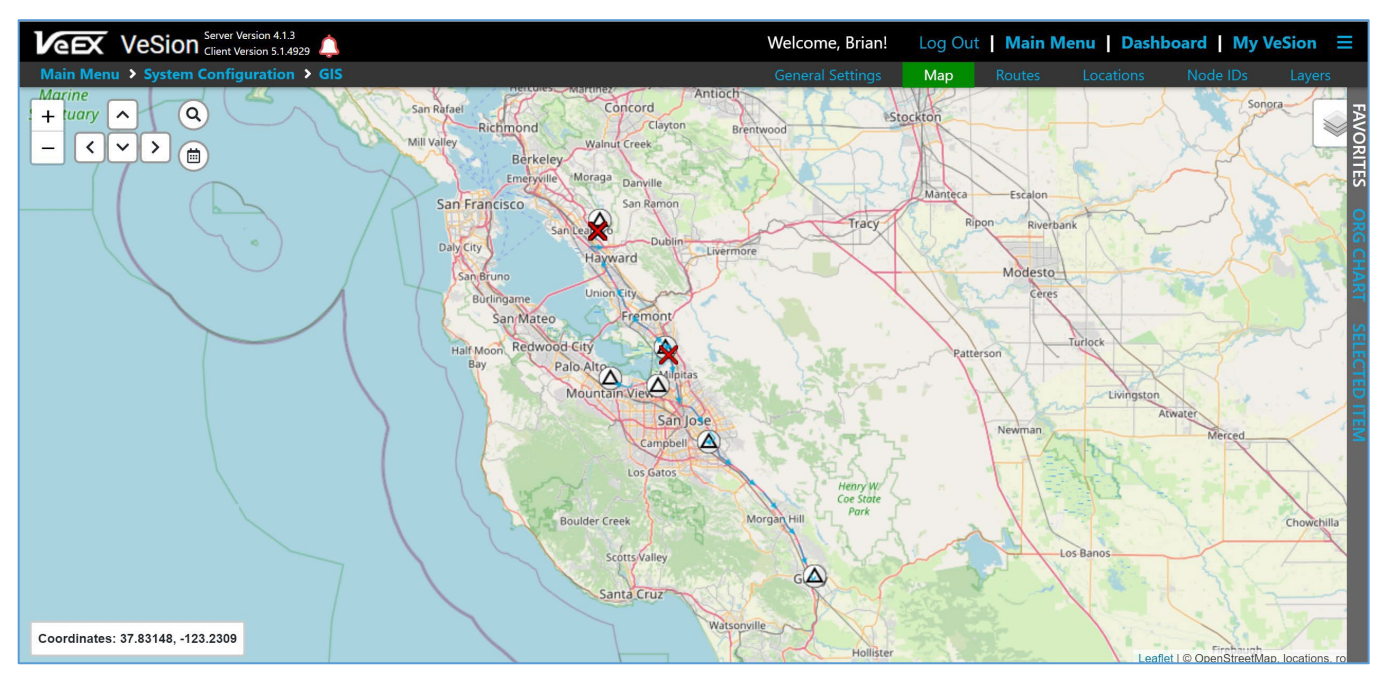

GIS Map – Base Layer with Secondary Layers overlayed

### 13.6 Locations

After creating Base and Secondary Layers, add Locations at **Settings>GIS | Locations**.

| VEEX VeS        | Client Version 4.2.0       |          |                                    | Log Out   Home   Settings   Dashboard   My VeSion =     |
|-----------------|----------------------------|----------|------------------------------------|---------------------------------------------------------|
| Home > Settings | SIS                        |          |                                    | Settings Map Layers Routes Locations Zones Node IDs PNM |
| Locations Loc   | ation Types                |          |                                    |                                                         |
| Add Location    | Delete Location Import CSV | ]        |                                    | Heladenas<br>Takeut                                     |
| Name            |                            | Туре     | Tags ♡                             | Tapas de Cilindros 🐂 🖓 Jardin Lilibeth 💝                |
| В               |                            | Home     | subscriber                         | Rapip 🏠 🖓                                               |
| 🗆 🔲 ma          |                            | Home     | subscriber,tier 4 plan             | Washington                                              |
|                 | in here i                  | Home     | subscriber,home office,tier 3 plan | Arraya Bulanas SPI                                      |
|                 |                            |          |                                    | VERDULERIA<br>May ERUTERIA                              |
|                 |                            |          |                                    | 🖨 Washington                                            |
|                 |                            |          |                                    |                                                         |
|                 |                            |          |                                    | Construcciones sym                                      |
| Location Proper | rties                      |          |                                    |                                                         |
| Nama            | P                          |          |                                    |                                                         |
| Name:           | B                          |          |                                    | Cookies Cookies Cookies Cookies Cookies Cookies Cookies |
| Type:           | Home                       |          |                                    | nicoempremdimiento 😯 🛇 Mark                             |
| Address:        | Recario                    |          |                                    | sta<br>sas                                              |
| Coordinates:    | •                          |          |                                    | Club Atletico Sparta < Paco Se Rie                      |
| Latitude:       | - 32 00:00771              |          |                                    | Currentage                                              |
| Longitude:      | - 80.000.000               |          |                                    | Kiwi écoros                                             |
| Source:         |                            |          |                                    |                                                         |
| Destination:    |                            |          |                                    |                                                         |
| Tran            |                            |          |                                    | Verdulería "Clandestina" 🗸 🖞 🔍 Aberturas Torri          |
| lags:           | >> [sub                    | iscriber |                                    | Ay Son                                                  |
|                 |                            | Save     | J                                  | Coordinates                                             |

The coordinates of a map can be set by entry, dragging the green pin or using the current mobile device location by clicking the pin of the form (when https is configured).

#### 13.6.1 Filters

Search by tags by clicking on the **Tags** icon in the column header and then selecting the Tag in the displayed drop-down list box.

| Locations Location Types                |      |                                    |                      | Click the Filter icon to      |
|-----------------------------------------|------|------------------------------------|----------------------|-------------------------------|
| Add Location Delete Location Import CSV | ]    |                                    |                      | display the <b>Tags</b> drop- |
| Name                                    | Туре | Tags 🗸                             | =                    | Tag to show only the          |
| В                                       | Home | subscriber                         | subscriber 🗸         | locations with that tag.      |
|                                         | Home | subscriber,tier 4 plan             | All                  |                               |
|                                         | Home | subscriber,home office,tier 3 plan | 444<br>home office   |                               |
|                                         |      |                                    | 2345<br>2            |                               |
|                                         |      |                                    | tier 2 plan<br>gamer |                               |
|                                         |      |                                    | 12345<br>tier 3 plan |                               |
|                                         |      |                                    | tier 4 plan<br>W     |                               |
|                                         |      |                                    | ✓ subscriber         |                               |
|                                         |      |                                    | test                 |                               |

Names and Types can also be searched by clicking the column header.

#### 13.6.2 Adding Locations

There are two options to add locations.

- Import a CSV file.
- Add each Location manually

#### **Import Locations**

To import locations, click **Import CSV**. Click **Choose File**, select the csv file to import, and click **Open**.

#### Add Location manually

| Add New L        | ocation                       | ¢ |
|------------------|-------------------------------|---|
| Name*:           |                               |   |
| Test Norcros     | s Node                        |   |
| *Cannot be chang | ged once location is added    |   |
| Address:         |                               |   |
| 46 Technolog     | gy Pkwy S, Norcross, GA 30092 |   |
| Туре:            | Node                          | · |
| Coordinates:     | •                             |   |
| Latitude:        | 33.962912062142074            |   |
| Longitude:       | -84.21802198466003            |   |
| Source:          | <b>~</b>                      |   |
| Destination:     |                               |   |
| Tags:            | 12345 ~                       | • |
|                  | Add                           |   |

GIS Map – Add Location

After clicking **Add**, the new Location added appears on the map.

| VEEX VeS         | ion Server Version 4.2.0<br>Client Version 7.0.5886 |          |      |          |          |               | Log         | Out Ho      | me   Set  | tings Das        | board   My            | /eSion ≡         |
|------------------|-----------------------------------------------------|----------|------|----------|----------|---------------|-------------|-------------|-----------|------------------|-----------------------|------------------|
| Home > Settings  | > GIS                                               |          |      | Settings | M        | ap l          | ayers       | Routes      | Locatio   | ns Zones         | Node IDs              | PNM              |
| Locations Loca   | ation Types                                         |          |      |          | +        |               | Q           |             |           | Ocio             | Intravis 💡            |                  |
| Add Location     | Delete Location Import CSV                          | )        |      | 0        |          | < ~           | >           | ounce       | ( NIN     | V Cho            |                       |                  |
| Name             |                                                     | Туре     | Tags |          |          |               | •           | Scien       |           | Q Corus<br>Conve | 360, A<br>rge Company |                  |
| Test Norcross No | de                                                  | Node     | test |          | se       | ientific Dr N | Nexxsp      | an Healthc  | ire       |                  | -                     |                  |
| □ j2             |                                                     | Node     |      | 1        |          | 1             | 9           |             |           | e The            | arch o                | 0                |
| n 🗆              |                                                     | Home     |      | /        |          |               | 9           |             |           | Res              | Page                  |                  |
|                  | 555555                                              | Building | 444  |          |          | Pa            | theon Lai   | poratories  | 1         | Research Dr NW   |                       |                  |
| kylertest8       |                                                     | Home     |      | e        | Dicas    |               |             |             | 1         | 6                | Southern Union        |                  |
|                  | 3456789                                             | Building |      |          | WIGES    |               | Brightre    | .0          |           |                  | Conference of S       | eventn           |
|                  | 7889                                                | Building |      |          |          |               |             | 10          | 1         |                  |                       |                  |
| L 132            | 2r                                                  | Building | 1212 |          |          |               |             | 1           |           | Encompass        | al Services           | S 6.             |
|                  | 182345                                              | Building | 2345 | ity      | y Lab at | 0             | Ziel        |             |           | P                | anners & Enginee      | rs               |
| Location Proper  | ties                                                |          |      | ×        | Affi     | liate 🛛       |             |             |           | Shewma<br>Shewma | iker &                | Le V             |
| Name:            | Test Norcross Node                                  |          |      |          | Business | Software      | 1.1         |             |           | Thompson         | O'Brian               |                  |
| Type:            | Node                                                |          |      | ~        |          | E             |             |             |           | Kemp 8           | Nasuti                |                  |
| Address:         | 46 Technology Pkwy S, Norcross,                     | GA 30092 |      |          |          | New Par.      |             |             | Teni      | *                | 1                     |                  |
| Coordinates:     | •                                                   |          |      | e        | chnology |               |             |             | Sholon of | 1                |                       |                  |
| Latitude:        | 33.9629120621421                                    |          |      |          | ASHR     | AE            | Loc         | umsMart     | 143       | P /              | QCa                   | pstone Logistics |
| Longitude:       | -84.21802198466                                     |          |      |          | Y        |               |             |             |           |                  |                       | Self Flu         |
| Source:          |                                                     |          |      |          |          |               |             |             |           | Lechno.          |                       | USA Co           |
| Destination:     |                                                     |          |      |          |          |               | -           | VR          | Alogent   | 2 09             | P                     |                  |
| Tags:            | test >>                                             |          |      |          |          | Techn         | ology Pa    | irk Land    |           |                  | KNAN                  | 0                |
| Ŭ                |                                                     |          |      |          |          | ~             | Co          | rtiand      |           |                  | S                     | Corporati        |
|                  |                                                     | Save     |      |          | Coordin  | ates: 33.9    | 5935, -84.2 | 2044 90 001 | ners      |                  |                       | V                |

GIS Map –Location Added

#### 13.6.3 Location Types

Locations can be segmented into types. Common types may include Headend, Node, Splitter, Home, Fiber Vault, Manhole, etc. Assign a Location Type to a Location so the Type icon appears on the map.

| VeSion Server Version 4.2.0<br>Client Version 7.0.5886 |             | Log Out   Hom                    | e   Settings   Dashboard   My VeSion $\equiv$ |
|--------------------------------------------------------|-------------|----------------------------------|-----------------------------------------------|
| Home > Settings > GIS                                  | Setting     | gs Map Layers Routes             | Locations Zones Node IDs PNM                  |
| Locations Location Types                               |             | + ^ Q 🗎                          | Global Aviation                               |
| Add Type                                               |             | 0 - < × >                        |                                               |
| Name: Building                                         | Edit Delete | Son Son Healthcare               | Corus360, A<br>Converge Company               |
| A Name: Home                                           | Edit Delete | 9                                |                                               |
| Name: Headend                                          | Edit Delete | PathCon Laboratories             | Research Dr NW                                |
| A Name: Node                                           | Edit Delete | ervices                          | Southern Union<br>Conference of Seventh       |
| Name: Fiber Vault                                      | Edit Delete | Brightree 💊                      |                                               |
| M Name: Manhole                                        | Edit Delete |                                  | Pharmaceutical Services                       |
| Name: Splitter                                         | Edit Delete | ty Lab at OZirkonzahn USA        | Planners & Engineers<br>Collaborative         |
| Name: OLT                                              | Edit Delete | Affiliate                        | Shewmaker                                     |
| Name: ONT                                              | Edit Delete | Business Software                | Thompson O'Brien<br>Kemp & Nasuti             |
| Name: RTU320                                           | Edit Delete | in when here                     | *                                             |
| A Name: HOME                                           | Edit Delete | etmologi c                       | notes a                                       |
| D Name: Reflector                                      | Edit Delete | ASHRAE LocumsMart                | This Capstone Logistics                       |
| 😥 Name: Vault                                          | Edit Delete |                                  | Self Ele                                      |
|                                                        |             |                                  | OSA CO                                        |
|                                                        |             | Technology Park Lake             |                                               |
|                                                        |             | Cortland                         | co Corporati                                  |
|                                                        |             | Coordinates: 33.95941, -84.21473 |                                               |

GIS Map –Location Types

| Location Type Setup |                    |   |  |  |  |  |  |
|---------------------|--------------------|---|--|--|--|--|--|
| Name:               | Test               |   |  |  |  |  |  |
| Icon:               | olt                | • |  |  |  |  |  |
| Icon Preview:       | ٩                  |   |  |  |  |  |  |
| Priority:           | 4                  | ~ |  |  |  |  |  |
|                     | Save Location Type |   |  |  |  |  |  |

GIS Map –Location Type Setup

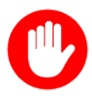

#### Important note about Priority

To avoid overlapping icons on the map, the Priority number sets the order in which icons are overlayed. If two icons overlap but are a different priority, the icon with the higher priority will be displayed. For example, if Priority 10 appears to conflict with Priority 5 at a given location, then Priority 10 will be displayed and not Priority 5.

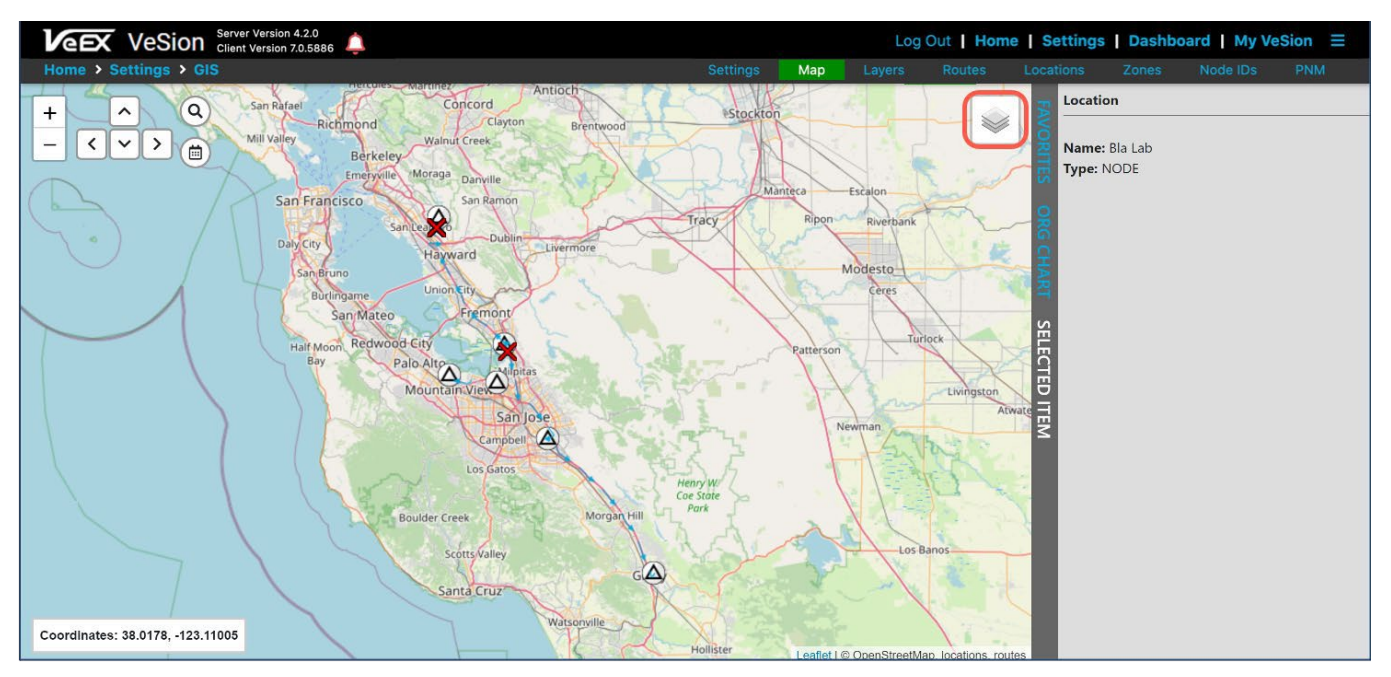

GIS – Example of Fiber Mapping

Customized Location icons can be added. *For more information, contact* <u>VeEX</u> <u>Customer Care</u>.

## 13.7 Routes

After creating Layers and Locations, add Routes at Settings>GIS | Locations.

| VeEx VeSion Client Version 2.2. |                  |                  |              |             |                   |                        |                                         |           |        | ne Setting        | s Dashbo        | ard My Ve                | Sion =           |
|---------------------------------|------------------|------------------|--------------|-------------|-------------------|------------------------|-----------------------------------------|-----------|--------|-------------------|-----------------|--------------------------|------------------|
| Home > Settings                 | > GIS            |                  |              |             |                   | Settings               | Мар                                     | Layers    | Routes | Locations         | Zones           | Node IDs                 | PNM              |
| Routes                          |                  |                  |              |             | +                 | ~ Q                    |                                         |           | 100    |                   | Norwanian Saa   | 4.53                     |                  |
| Add Route                       | Delete Route     |                  |              |             |                   | <                      |                                         | peoland D | 1      |                   | The magnet and  | 57                       |                  |
| Name 4                          | Туре             | Source           | Destination  | Length (km) | Ø                 |                        |                                         | 3         | 1      | celand            |                 | Sweden                   |                  |
| to                              | OTDR             | Magers .         | Fact Manager | 24.392      |                   |                        |                                         |           |        |                   | Norway          | Finland                  |                  |
| testz-testb                     | OTDR             | testz            | testb        | 0           | lison             | Bay)                   |                                         |           |        |                   |                 | and arts                 | and wanter       |
| testsdgfsdggfg                  | FORWARD          | Norcross Headend | В            | 8335.363    | ±                 |                        | Labrado                                 | r Seo     |        |                   | Denmar          | A AN                     | - And            |
| 🗆 R1                            | OTDR             | L1               | L2           | 2.265       |                   | 11- 2834               |                                         |           |        | Ireland K         | Inited          | Belan                    | as the second    |
| Louisville                      | OTDR             | Louisville       | coln         | 68.732      | ↔ <sub>N</sub>    | ac                     |                                         |           |        |                   | man             |                          | raine C          |
| eff                             | OTDR             | Norcross Headend | В            | 8425.493    |                   |                        |                                         |           |        | 40                | Frank Prof      | ustrie                   | uraime 3 4       |
| 🗹 c-d                           | OTDR             | Norcross Headend | В            | 8326.339    | WI M              |                        |                                         |           |        |                   | Italice         | Romania                  |                  |
| D bacon                         | OTDR             | Louisville       | Daniel       | 0           |                   | CHI (PA                |                                         |           |        | 7 Sp              | ain             | Greace                   |                  |
| a b                             | OTDR             | Norcross Headend | в            | 8223.149    | 65 112            | 1 19                   |                                         | North     |        | Portugal          | - a             | < V (                    | Turkey           |
| 1412260_141                     | OTDR             | FVL01-C          | FLV01-A      | 0.336       | MS A              | 7                      |                                         | Ocean     |        | Morocco           | Tunisia         |                          | Iraq             |
| 1412259_14                      | OTDR             | FLV01-A          | FLV01-A      | 0.088       | -43               |                        |                                         |           |        | 22                | Algeria         | Libua Em                 | NY V             |
| 1412259_14                      | OTDR             | FLV01-A          | FLV01-A      | 0.140       | Gulf of<br>Mexico |                        | ~                                       |           |        | Western<br>Sahara | 5               | Libya Egy                | Saudi            |
| 1412258_14                      | OTDR             | FLV01 P          | FVL01-C      | 0.202       |                   | Cube Puerto Rico       |                                         | -         |        | Mauritania        | Anii            |                          |                  |
| 1412257_1                       | OTDR             | FLV01-A          | FLV01-A      | 0.495       | Gustemala         | Caribbean Sea          |                                         |           |        | Cr-               | Niger           | Chad Su                  | dan y            |
| 1412257_14                      | OTDR             | FLV01-A          | FLV01-A      | 0.167       | Nica              | Venezuela              |                                         |           | -      | Guinea            | Nigeria         | A And                    | Ethionia         |
| 1412256_14                      | OTDR             | FLV01-A          | FLV01-A      | 3.191       |                   | Colombia               | Guyana<br>Suriname                      |           |        |                   |                 | South                    | Sudan Som        |
| Route Propertie                 | s                |                  |              | 3           | <                 | Ecuador                |                                         |           |        | 1                 |                 | DRC                      | Kenya            |
| Name:                           | c-d              |                  |              |             |                   | Peru                   | Brazil                                  | PI PI PI  |        |                   |                 |                          | Tanzania         |
| Type:                           | OTDR             |                  |              | v           | ]                 | Bolivia                |                                         | MG        |        |                   |                 | Angola Zambi             | a Mozambique     |
| Source:                         | Norcross Headend |                  |              |             |                   | J.                     | MS                                      |           |        |                   |                 | Namibia Zimb<br>Botswana | Mada             |
| Destination:                    | В                |                  |              |             | ]                 | Chile                  | AND AND AND AND AND AND AND AND AND AND |           |        | South<br>Atlantic |                 | Jr.                      | 9 8              |
|                                 |                  | Save             |              |             | Coordin           | ates: -27.30304, 45.47 | 365 guey                                |           |        | Ucean             |                 | South Africa             |                  |
|                                 |                  |                  |              |             | 200               | 11. 12                 | -                                       |           |        | Leaflet   CPA     | , Coax Network, | Actives, zones test, P   | Routes, C Google |

GIS Map –Routes

### 13.7.1 Create Routes

There are two options to add routes.

- Import a KMZ/KML file.
- Add each Route manually

#### **Import Routes**

- 1. On the map, click the **Edit Layers** icon
- 2. Click the Upload Route KMZ/KML icon ᆂ
- 3. Click **Choose File**, select the file to import and then click **Import**.

| Build Route Via KMZ/KML |                            |  |  |  |  |  |  |
|-------------------------|----------------------------|--|--|--|--|--|--|
| Upload file:            | Choose File No file chosen |  |  |  |  |  |  |
|                         | Import Cancel              |  |  |  |  |  |  |

#### Import Route

The new route appears on the map automatically.

4. Click Save.

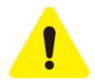

You must click **Save** after importing or creating the route.

#### Add Route manually

1. In the left panel, click the Add Route button. The Create New Route box is displayed.

| Create New Route |                    |   |  |  |  |  |
|------------------|--------------------|---|--|--|--|--|
| Name:            | TestRoute          |   |  |  |  |  |
| Туре:            | OTDR 🗸             |   |  |  |  |  |
| Source:          | Test Norcross Node | ~ |  |  |  |  |
| Destination:     | В                  | ~ |  |  |  |  |
|                  | Add Route          |   |  |  |  |  |

GIS Map –Creating Routes

- Name: Name of new route.
- **Type**: Type of route (OTDR, Forward, Return).
- **Source**: Start point of route.
- **Destination**: End point of route.
- 2. Click Add Route. The new route appears on the map automatically.
- 3. Click the **Edit Layers** icon <sup>(a)</sup>. The green route line changes from solid to a dash line.
- 4. Drag and define the route line to the desired location.
- 5. Click Save.

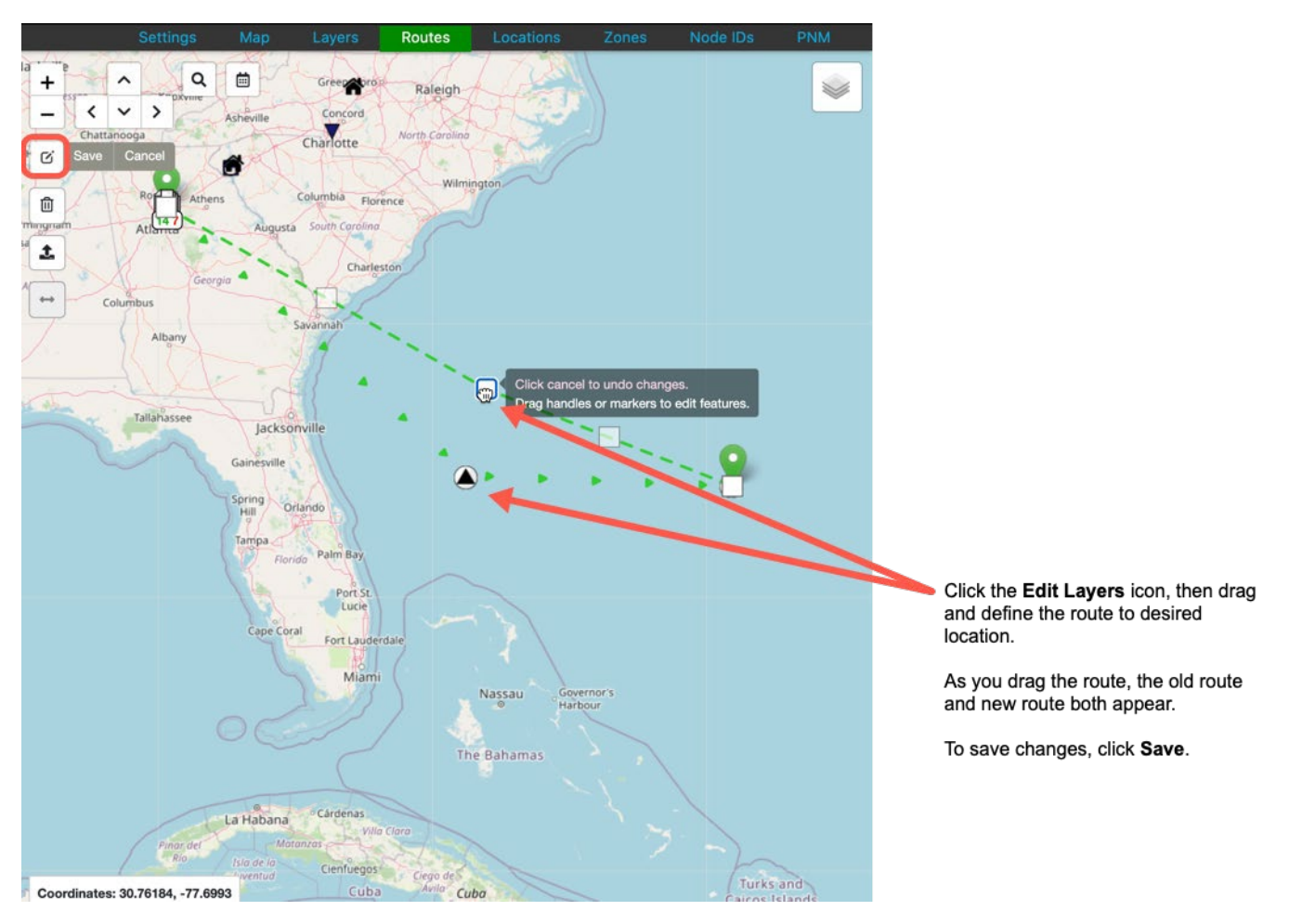

GIS Map –Drag and Define Routes

### 13.8 Landmarks

Landmarks are used to create a transformation function from Optical Distance to Geo Distance. This will improve the accuracy of fiber break alarms.

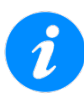

Baselines should be established before assigning routes.

To access the **Landmarks** page, go to **Settings>Server & Device | RFTS** and select the probe in the left panel.

In the **Route** column, select a route to assign to the port and then click the **Flag** icon  $\square$ .

| Port # | Node ID          | Route                | Port<br>On/Off | Network Type     | Monitoring Plan  | Baseline | Alarm          | Maintenance<br>On/Off | Associated CX180R Port |
|--------|------------------|----------------------|----------------|------------------|------------------|----------|----------------|-----------------------|------------------------|
| 1      | 75km port 🧳      | 1623 Far to¥ 🗨       | ם ב            | Point_to_Point ¥ | kol 45 🗸         | ର୍<br>ପ  | PT-PT Alarms 🗸 |                       |                        |
| 2      | 10km High Loss 🄊 | 1623 Far to¥ 🔍 🕻     | כ ר            | Point_to_Point ¥ | koll 45 🗸        | ର<br>ପ   | PT-PT Alarms 🗸 |                       |                        |
| 3      | 20km port 🧳      | Fremont to War 🕶 🕂   | כ ר            | Point_to_Point ¥ | kol 45 🗸         | ତ୍<br>ତ୍ | PT-PT Alarms 🗸 |                       |                        |
| 4      | 25km port 🥜      | <b>→</b>             | ז 🕐            | Point_to_Point ¥ | break detectic 🗸 | ର୍<br>ପ  | PT-PT Alarms 🗸 |                       |                        |
| 5      | 45km port switg  | 1623 Far to¥ 🔍 🕻     | כ ר            | Point_to_Point ¥ | Bre ProMor 🗸     | ର<br>ପ   | PT-PT Alarms 🗸 |                       |                        |
| 6      | 50km port 🖋      | Fremont to Nort      | ז 🔍            | Point_to_Point ¥ | break detectic 🗸 | ର୍<br>ପ୍ | PT-PT Alarms 🗸 |                       |                        |
| 7      | 3.7km port 🖋     | Fremont Lab to 🎙 🕂   | ז 🔍            | Point_to_Point ¥ | break detectic 🗸 | ତ୍<br>ତ୍ | PT-PT Alarms 🗸 |                       |                        |
| 8      | 5km port 🖋       | Fremont to Kirby 🕂 🕇 | כ ר            | Point_to_Point ¥ | kol 45 🗸         | ର<br>ପ   | PT-PT Alarms 🗸 |                       | CX180R-DOT22-1 (0)192  |

Port Settings – Assign Routes and Configure Landmarks

The Landmark page is displayed.

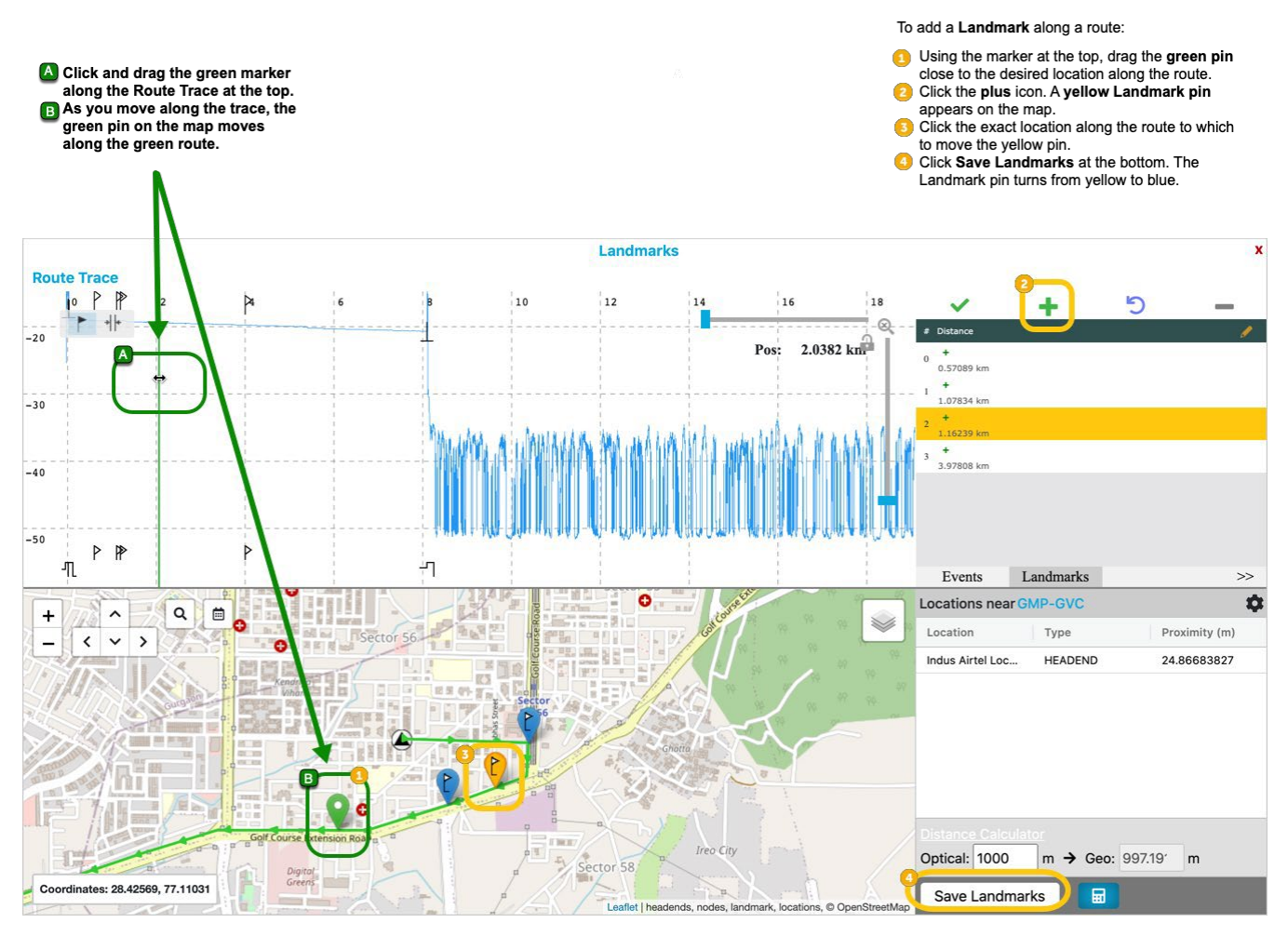

**Configure Landmarks** 

Click and drag the green pin along the trace at the top. As you move along the trace, the green pin on the map moves along the green route.

#### To add a Landmark:

- 1. Using the green marker at the top (<sup>A</sup>), drag the **green pin** close to the desired location along the route (<sup>B</sup>).
- 2. Click the **plus** icon + . A **yellow Landmark pin** appears on the map.
- 3. Click the exact location along the route to which to move the yellow pin.
- 4. Click **Save Landmarks** at the bottom. The Landmark pin turns from yellow ( $\checkmark$ ) to blue ( $\checkmark$ ).

Landmarks cannot be placed on the route after the end of the trace.

#### To change a Landmark location:

- 1. Select the landmark in the top right pane. The Landmark pin on the map turns from blue to yellow.
- 2. Using the green marker at the top (A), drag the **green pin** to the new location along the route (B).
- 3. Click the **checkmark** icon  $\checkmark$ . The Landmark moves to the new location.
- 4. Click **Save Landmarks** at the bottom. The Landmark pin turns from yellow ( $\checkmark$ ) to blue ( $\checkmark$ ).

To delete a landmark, select it in the top right pane and then click the **minus sign** — . Click **Save Landmarks** at the bottom to save changes.

#### 13.8.1 Distance Calculator

Use the Distance Calculator to show what affect landmarks has on

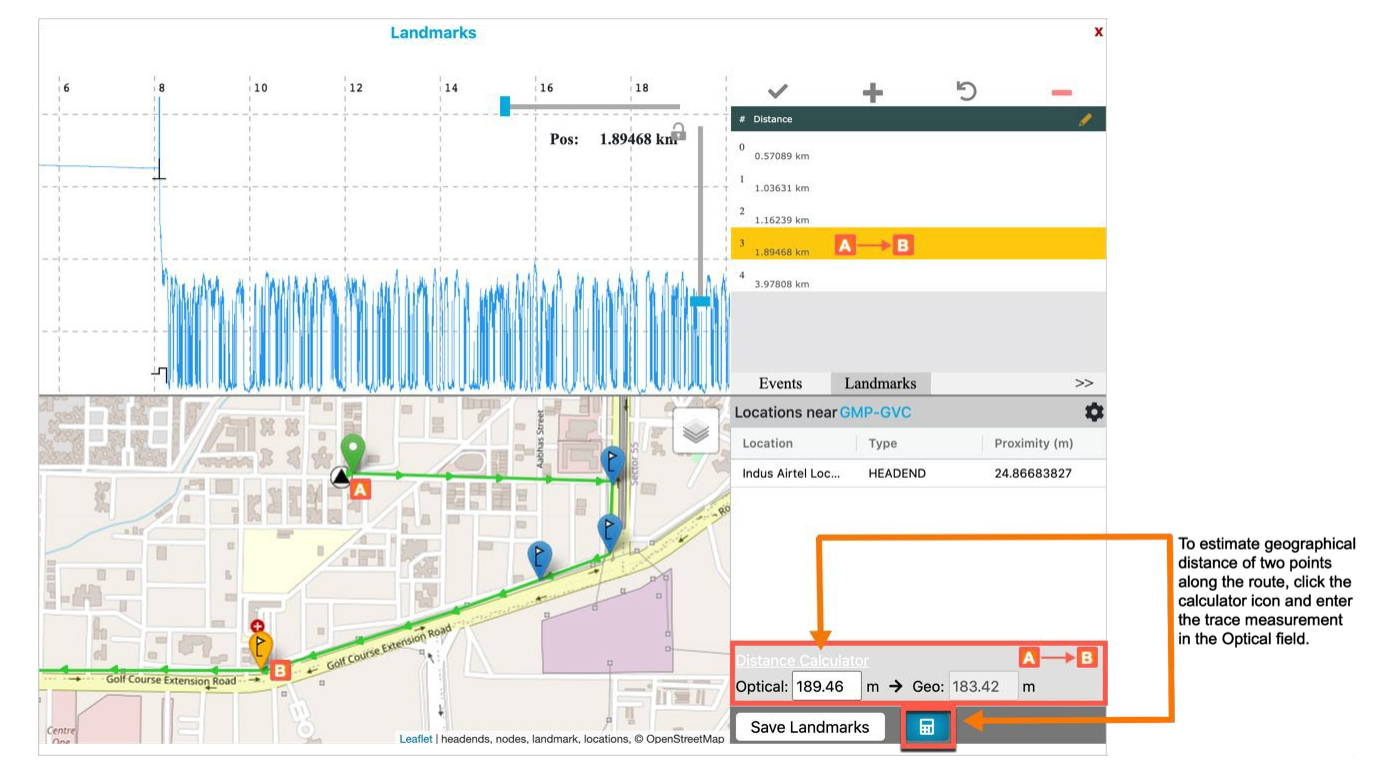

Click the **calendar icon**  $\blacksquare$  at the bottom to access the **Distance Calculator**.

**Geographical Distance** 

In the example above, the calculator is used to estimate the distance between Point A (origin) and Point B along the route. The trace distance is provided in the top right pane. Enter the trace distance in the Optical field (in meters) and the geographical distance will be estimated automatically.

## 14.0 On-Demand Testing

Use the **Home>On-Demand Test** option to take control of the device to perform traces. These tests are performed without waiting on the monitoring to cycle to the desired port.

Select test parameters and result thresholds, then click Start.

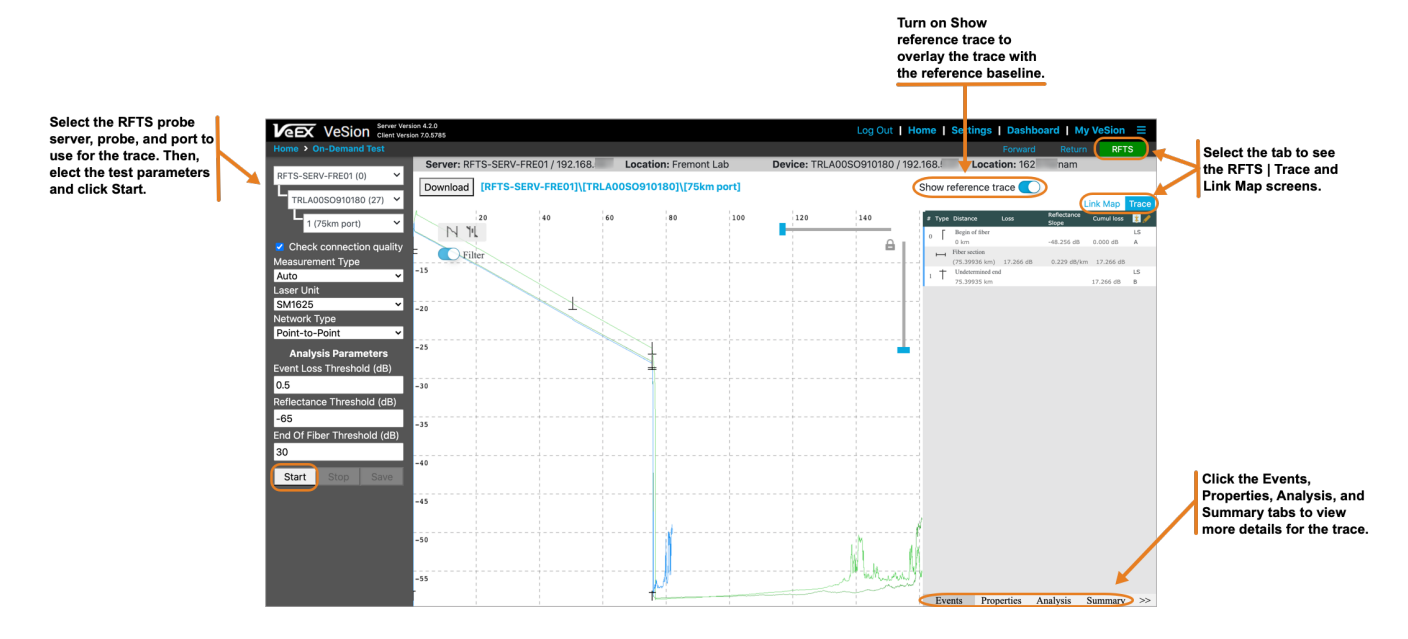

Select the **Show reference trace** radio button to overlay the reference trace.

Click **Save** to save the trace as a SOR file.

The available setup fields vary depending on the type of **Measurement Mode** selected (Auto Manual, V-Scout).

i

#### Important note about Manual mode

Improper setting of the above parameters can result in erroneous test results. It is recommended that you receive adequate training in making OTDR measurements before using the **Manual** mode.

After clicking **Start**, the measuring process can take up to 3 minutes, depending on the settings. After the test is complete, an OTDR trace will appear.

Click the **LinkMap** tab to view a link map of the events. Use the tabs on the bottom right of the screen to view the additional details, such as analysis and splitter thresholds, and span information. Click **Download** to download the results.

## 15.0 Real-time Alarm & Monitoring

Using VeSion, optical probes and switches can be viewed in real-time.

### 15.1 Monitoring Dashboard

To view the probe dashboard and monitor the sweep tables being downloaded, go to **Home > Real-time Alarm & Monitor | RFTS**.

In the left pane, click the RFTS probe server to view probes/switches assigned to that server and their details. The status of each port is indicated by color:

Non-active port.
Active port. NO ALARM.
Active port. MINOR/MAJOR ALARM.
Active port. CRITICAL ALARM.

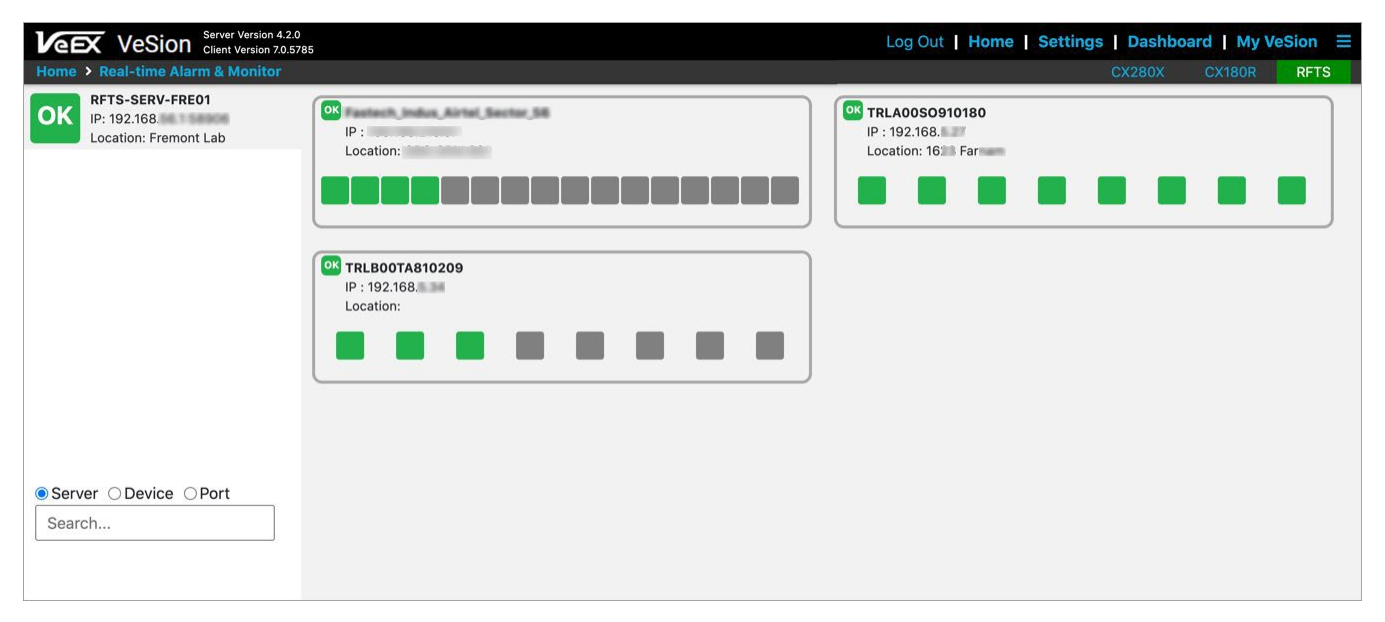

**RFTS Monitoring Dashboard** 

### **15.2 Probe Monitoring**

#### To monitor a probe:

- 1. On the **Real-time Alarm & Monitor** page, select the Probe Server tab on the left to view probes for that server.
- 2. Select the box for the probe you want to monitor in the right panel. The Monitoring page appears.

To view the reference trace, click **Baseline**.

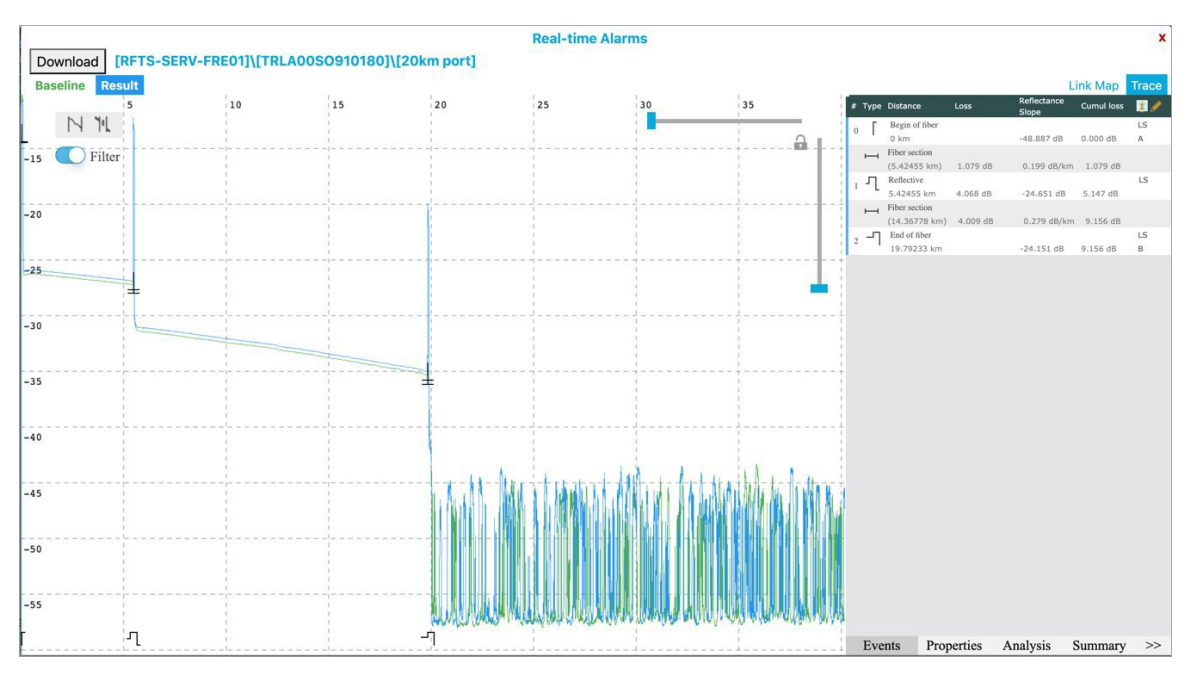

VeSion-RTU4100/RFTS400 Optical Switch Port Monitoring

Mouse over the trace and click • Result or • Baseline to drag the trace. To export Reference and Result trace files for offline review, click **Download**.

#### 15.2.1 Alarms and Data Logs

To view a data log of alarms, go to Home>Alarm & Datalog and click the RFTS tab.

Select the time period and then click **Search**. Narrow the date range as needed to decrease the time it takes to generate the log.

| VeSion Server Version 4.2.0<br>Client Version 7.0.5785 Log Out   Home   Settings   Dashboard   My VeSion =                                                           |                        |                     |                            |                   |                         |                    |              |  |  |  |  |
|----------------------------------------------------------------------------------------------------|------------------------|---------------------|----------------------------|-------------------|-------------------------|--------------------|--------------|--|--|--|--|
| Home > Alarm & Da                                                                                                    | ntalog                 |                     |                            |                   | CX280X                  | CX180R RI          | TS System    |  |  |  |  |
| All Alarms V Server: RFTS-SERV-FRE01 (0) - Freff Device: All V Port: Search Port                                                                                     |                        |                     |                            |                   |                         |                    |              |  |  |  |  |
| Start Date<br>Fri Jan 01 2021       Stop Date<br>Sun Jan 31 2021       Start<br>Time:      : Image:: Image:: Image:: Image:: Image:: Image:: Image:: Image:: Image:: |                        |                     |                            |                   |                         |                    |              |  |  |  |  |
| Alarm Time                                                                                                    | Changed Time           | Device              | Port                       | Туре              | Location                | Baseline distance  | Status       |  |  |  |  |
| Find Alarm Time                                                                                                    | Find Changed Tin       | Find Device         | Find Port                  | Find Type         | Find Location           | Find Baseline dist | Find Status  |  |  |  |  |
| 01/13/2021 16:19:13                                                                                                    | 01/13/2021 16:19:13    | V-RTU (2)           | 1 (1)                      | Fiber Break       | 25.00000 km             | 30.40000 km        | Active 🖸 🖽   |  |  |  |  |
| 01/13/2021 16:20:48                                                                                                    | 01/13/2021 16:20:48    | V-RTU (2)           | 2 (2)                      | Fiber Break       | 24.00000 km             | 30.40000 km        | Active 🔂 🖽   |  |  |  |  |
| 01/01/2021 00:00:49                                                                                                    | 01/01/2021 21:40:16    |                     | 4 (GPM-GD1 T4)             | Minor Reflectance | 0.00000 km              | 8.41833 km         | Resolved 🖓 🖽 |  |  |  |  |
| 01/04/2021 08:57:12                                                                                                    | 01/04/2021 09:13:21    | TRLA00SO910180 (27) | 2 (10km High Loss<br>port) | Fiber Break       | 10.57476 km             | 10.58191 km        | Resolved 🛆 邱 |  |  |  |  |
| 01/05/2021 09:17:43                                                                                                    | 01/05/2021 09:21:26    | TRLA00SO910180 (27) | 2 (10km High Loss<br>port) | Fiber Break       | 10.57476 km             | 10.58191 km        | Resolved 🖓 🖽 |  |  |  |  |
| 01/05/2021 22:35:19                                                                                                    | 01/05/2021 22:37:33    | TRLA00SO910180 (27) | 2 (10km High Loss<br>port) | Fiber Break       | Fiber Break 10.57476 km |                    | Resolved 🖓 🖽 |  |  |  |  |
| 01/05/2021<br>22:44:06                                                                                                    | 01/05/2021<br>22:46:54 | TRLA00SO910180 (27) | 2 (10km High Loss<br>port) | Fiber Break       | Fiber Break 10.57476 km |                    | Resolved 🖓 🖽 |  |  |  |  |
| 01/05/2021 22:51:15                                                                                                    | 01/05/2021<br>22:53:29 | TRLA00SO910180 (27) | 2 (10km High Loss<br>port) | Fiber Break       | 10.57476 km             | 10.58191 km        | Resolved 🖸 🖽 |  |  |  |  |
| 01/05/2021 23:16:19                                                                                                    | 01/05/2021 23:19:06    | TRLA00SO910180 (27) | 2 (10km High Loss          | Fiber Break       | 10.57476 km             | 10.58191 km        | Resolved 🛆 🖽 |  |  |  |  |

#### **RFTS Alarms log**

Click the map icon  $^{III}$  to view the alarm location on a geographical map.

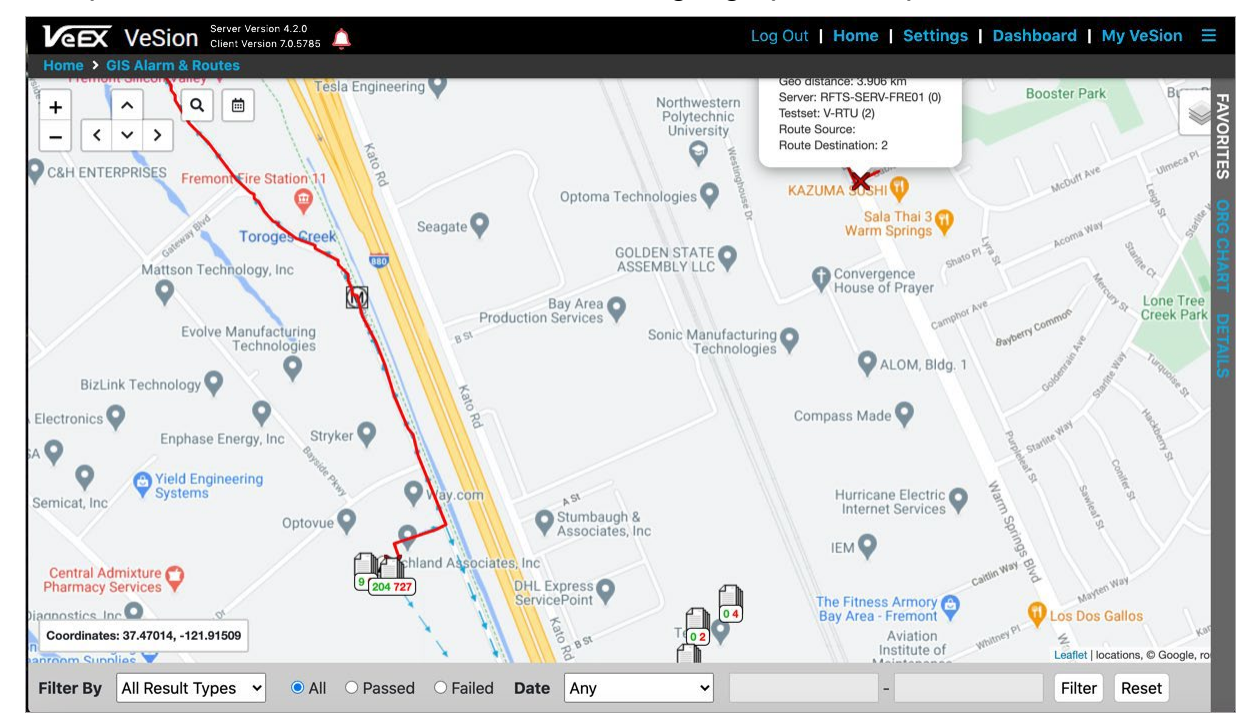

**RFTS Alarm map** 

## 16.0 Certifications and Declarations

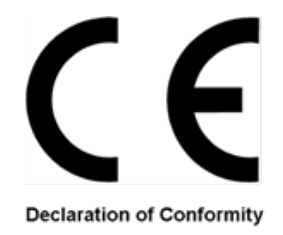

#### What is CE?

The CE marking is a mandatory European marking for certain product groups to indicate conformity with the essential health and safety requirements set out in European Directives. To permit the use of a CE mark on a product, proof that the item meets the relevant requirements must be documented.

Use of this logo implies that the unit conforms to requirements of European Union and European Free Trade Association (EFTA). EN61010-1

For a copy of the CE Declaration of Conformity relating to VeEX products, please contact <u>VeEX customer service</u>.

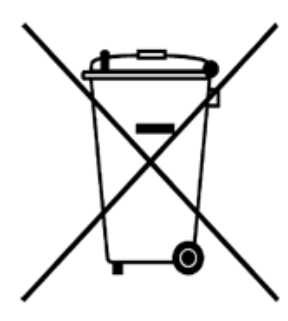

#### **RoHS Compliance**

#### VeEX QUALITY AND ENVIRONMENTAL POLICY

Our quality and environmental policy is to limit and progressively eliminate the use of hazardous substances and chemicals in the design and manufacture of our products.

VeEX products are classified as Monitoring and Control Instruments under Article 2, Section (1), Category 9 of the WEEE 2002/96/EC Directive.

#### **ROHS Statement**

#### **RoHS and WEEE Position Statement**

The Council of the European Union and the European Parliament adopted Directive 2002/95/EC (January 27, 2003), to Reduce the use of certain Hazardous Substances (RoHS) in Electrical and Electronic Equipment, and Directive 2002/96/EC on Waste Electrical and Electronics Equipment (WEEE), with the purpose of reducing the environmental impact of waste electrical and electronic equipment. Both were later recast by Directives 2011/65/EU and 2012/19/EU respectively. All VeEX products being placed on the EU market conform with these directives.

Additional RoHS substance restrictions for the Monitoring and Control Instruments were adopted by EU Directive 2015/863 (March 31, 2015). These new restrictions will take effect from July 22, 2021. VeEX has established a program to ensure that from July 22, 2021, all its products to be sold and shipped into the EU market will conform with (EU) 2015/863.

VeEX Inc. is committed to comply with RoHS and WEEE Directives to minimize the environmental impact of our products.

For more information about RoHS as it relates to VeEX Inc, go to the VeEX web site at <u>http://www.veexinc.com/company/rohscompliance</u>.

## 17.0 About VeEX

VeEX Inc., a customer-oriented communications test and measurement company, develops innovative test and monitoring solutions for next generation telecommunication networks and services. With a blend of advanced technologies and vast technical expertise, VeEX products address all stages of network deployment, maintenance, field service turn-up, and integrate service verification features across copper, fiber optics, CATV/DOCSIS, mobile 4G/5G backhaul and fronthaul, next generation transport network, Fibre Channel, carrier & metro Ethernet technologies, WLAN and synchronization.

Visit us online at <u>www.veexinc.com</u> for the latest updates and additional documentation.

VeEX Incorporated 2827 Lakeview Court Fremont, CA 94538 USA

**Tel:** +1 510 651 0500 **Fax:** +1 510 651 0505

#### **Customer Care**

Tel: + 1 510 651 0500 Email: customercare@veexinc.com